# BarTender 2021 /2019 インストールガイド

# 目次

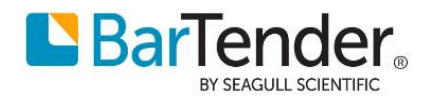

# はじめに

本資料は BarTendre2021 及び BarTender2019 のインストール手順書になります。 BarTender2021 と BarTender2019 ではインストール手順に大きな違いはございません。 BarTender2019 をインストールされる方は本資料内の BarTender2021 という表記を BarTender2019 と読み替えてインストールを進めてください。

# 1 システム環境

BarTender2021 (全エディション共通)

| 対応 OS *1       | ・Windows 10<br>・Windows Server 2019、2016<br>32 ビット版、64 ビット版(x64)を含む |
|----------------|---------------------------------------------------------------------|
| ディスプレイ         | 1024 x 768 ドット以上。FHD 環境を推奨                                          |
| CPU            | Intel Core i5 以上を推奨                                                 |
| メモリ            | 32 ビット OS: 4GB / 64 ビット OS: 8GB 以上を推奨                               |
| HDD 空き容量       | 20GB 以上。システムドライブに SSD の利用を推奨                                        |
| .NET Framework | 4.7.2 以上                                                            |
| SQL Server *2  | SQL Server 2012 SP4 以降                                              |

BarTender2019 (全エディション共通)

| 対応 OS *1       | ・Windows 10、8.1<br>・Windows Server 2019、2016、2012、2012R2<br>32 ビット版、64 ビット版(x64)を含む |
|----------------|-------------------------------------------------------------------------------------|
| ディスプレイ         | 1024 x 768 ドット以上                                                                    |
| CPU            | Intel Core i 5 以上を推奨                                                                |
| メモリ            | 32 ビット OS: 4GB / 64 ビット OS: 8GB 以上を推奨                                               |
| HDD 空き容量       | 20GB 以上。システムドライブに SSD の利用を推奨                                                        |
| .NET Framework | 3.5.1 および、4.5.2 以上                                                                  |
| SQL Server *2  | SQL Server 2005 以降                                                                  |

\*1 各 OS のサポートサイクルは別途ご確認ください。

\*2 (重要)BarTender System Database 機能を利用する場合のみ必要となります。

機能を必要としない場合と事前に Microsoft SQL Server を別でご用意いただける場合は下記4-③詳細なイ ンストールオプションで無効にして頂きますのでダウンロード開始前にご確認ください。

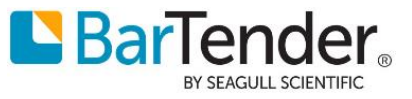

### 2 製品キーコードの入手

BarTender 2021 を実行するには製品キーコードによるライセンス認証が必要です。 製品キーコード(xxxx-xxxx-xxxx の 16 桁)は E メール電子納品のライセンス証書に記載されています。

■30日間トライアル版(無償)

製品ご購入前に 30 日トライアル版(無償)で機能を試したい場合は、BarTender ポータルサイト <u>https://portal.seagullscientific.com/</u> にご利用のメールアドレスと任意のパスワードを指定してサインアッ プ(登録)いただき、ダウンロードより 30 日 Trial 版の製品キーコードを取得してください。

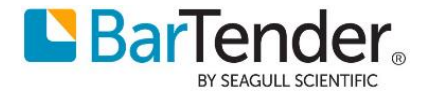

# 3 インストーラのダウンロード

BarTender 2021 のインストーラはオンライン(インターネット経由)で提供されます。 下記ダウンロードサイト

<u>https://portal.seagullscientific.com/downloads/bartender</u>から BarTender 2019 (64 ビット) または BarTender2021 (64 ビット) のインストーラをダウンロードします。

(Internet Explorer には対応しておりません。Edge, Chrome, Firefox 等で開いてください。)

| BarTender.                                              |                                                         | 🜒 ログイン |
|---------------------------------------------------------|---------------------------------------------------------|--------|
| ダウンロード                                                  | BarTender                                               |        |
|                                                         |                                                         |        |
| BarTender 2021                                          | BarTender 2019                                          |        |
| Release: R1<br>Release Date: 2020/11/02<br>Size: 722 MB | Release: R9<br>Release Date: 2020/08/03<br>Size: 511 MB |        |
| タウンロード 64-bit                                           | ダウンロード 64-bit                                           |        |
|                                                         |                                                         |        |
| Other versions and                                      | options 🗸                                               |        |

| ※32 ビット版や古いバージョ | $\mathbf{v} \succ \mathbf{k}$ Other versions and | options をクリックして選択します。 |
|-----------------|--------------------------------------------------|-----------------------|
|-----------------|--------------------------------------------------|-----------------------|

| Л"−Э"∃Э        | Release | Release Date | Location   | ダウンロード                |                       |       |                       |                       |
|----------------|---------|--------------|------------|-----------------------|-----------------------|-------|-----------------------|-----------------------|
|                |         |              | Global     | BarTender 2021 64-bit | BarTender 2021 32-bit |       |                       |                       |
| BarTender 2021 | R1      | 2020/11/02   | 0.000      | 722 MB                | 728 MB                |       |                       |                       |
| Durrender Loci |         | 2020/11/02   | China      | BarTender 2021 64-bit | BarTender 2021 32-bit |       |                       |                       |
|                |         |              |            | 722 MB                | 728 MB                |       |                       |                       |
|                |         | 2020/08/02   | Global     | BarTender 2019 64-bit | BarTender 2019 32-bit |       |                       |                       |
| BarTender 2019 | R9      |              |            | 500 MB                | 511 MB                |       |                       |                       |
|                |         |              | 2020/00/05 | 2020/03/03            | 2010/00/00            | China | BarTender 2019 64-bit | BarTender 2019 32-bit |
|                |         |              | Criffid    | 500 MB                | 511 MB                |       |                       |                       |
| BarTender 2016 |         | 2020/03/02   | Global     | BarTender 2016 64-bit | BarTender 2016 32-bit |       |                       |                       |
|                | PO      |              |            | 645 MB                | 640 MB                |       |                       |                       |
|                | K9      |              | China      | BarTender 2016 64-bit | BarTender 2016 32-bit |       |                       |                       |
|                |         |              |            | 645 MB                | 640 MP                |       |                       |                       |

64 ビット版または32 ビット版 を選んで日本のお客様は「Global」からダウンロードしてください

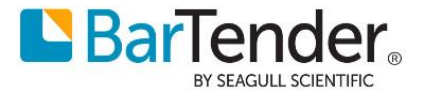

- 4 インストール手順
  - a. このコンピュータでライセンスを認証する場合も、ネットワーク上の他のコンピュータのライセン スを利用する場合も、同様に BarTender をインストールします。

ダウンロードしたインストーラを右クリックして管理者として実行します。

|                                   | 開く(O)       |  |
|-----------------------------------|-------------|--|
| 🗹 🛃 BT2021_R2_161872_Full_x64.exe | 管理者として実行(A) |  |

ユーザーアカウント制御のダイアログが表示されたら変更を許可してください

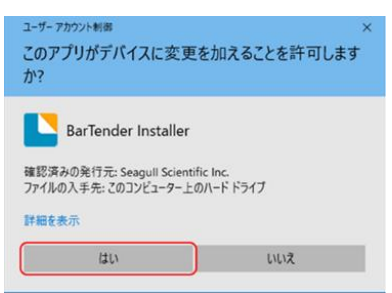

b. セットアップウィザードが開きます。

使用許諾契約をご確認の上 …同意します をチェックして[インストール]をクリックします。 ※SQL Server を インストールしない場合やライセンスサーバ専用機 としてインストールする場合 は[詳細なインストールオプションを指定する]を選びます。

(下記 4-③の詳細説明を事前にご確認ください。)

| ▶ BarTenderセットアップ ×                                                                    |
|----------------------------------------------------------------------------------------|
| BarTender® 2021<br>By Seagull Scientific                                               |
| BarTender 2021 R2へようこそ<br>以下のオプションを選択して(インストール)をクリックすれば、ラベルやバーコードの分野で最も信頼されているソフトウェアを活 |
| 用できるようになります。                                                                           |
|                                                                                        |
|                                                                                        |
|                                                                                        |
|                                                                                        |
| ▶  詳細なイノストールオノンヨンを指定9 る(5)                                                             |
| < 戻る(B) 次へ(N) > キャンセル                                                                  |

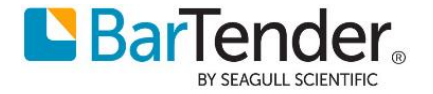

c. [詳細なインストールオプションを指定する]をチェックして次へ進んだ場合は 下記の選択肢があります。

| BarTenderセットアップ                                                                            | ×          |
|--------------------------------------------------------------------------------------------|------------|
| インストールの詳細オプション                                                                             |            |
| インストール:                                                                                    |            |
| BarTender(])                                                                               |            |
| Webおよびモバイル印刷を除くすべての機能を含みます。新規ユーザーに推奨されます。                                                  |            |
| ○ BarTender Designerおよび Print Portal(₽)<br>Print Portalでは、Webブラウザから印刷ジョブを開始できます。(IISが必要です) |            |
| C Licensing ServiceおよびAdministration Consoleのみ(L)                                          |            |
| BarTender Licensing ServiceとAdministration Consoleをインストールします。                              |            |
| 「 Microsoft SQL Server Expressを追加( <u>S</u> )                                              |            |
| これはBarTender System Databaseによって使用されています。集中データベースが設定されている場合以外、<br>れは有効にしておいてください。          | Ζ          |
| インストール先(②): C:\Program Files\Seagull\BarTender 2021 参照()                                   | <u>w</u> ) |
| < 戻る(2) インストール(2) キャンセ                                                                     | ZIL        |

#### BarTender

Print Portal を除く全てのアプリケーションがインストールされます(Licensing Service も含みます)。

#### BarTender Designer および Print Portal (Enterprise 版ご使用時のみ有効)

上記に加え IIS Web サーバを利用する Web アプリケーション Print Portal も含めてインストールします。

#### Licensing Service および Administration Console のみ

このコンピュータでラベルデザイン・印刷機能を利用せず、ライセンス管理用のサーバとしてのみ利 用する場合に選びます。

#### Microsoft SQL Server Express を追加 (デフォルトではチェックが付いています。)

チェックを外すと SQL Server をインストールしません。主に Enterprise 版での機能(下記\*マーク)を使用する場合に限られますので下記要件が無ければ、チェックを外してください。(チェックを 外すと**システムのパフォーマンスが向上します。**) また、必要となった時に後から SQL Server Express の追加インストールも可能です。

チェックを外した場合はデータベースへのログ書き込み(\*)、History Explorer (\*)、Reprint Console (\*)などのシステムデータベース機能および Data Builder (\*)は利用できなくなりますが、テキストロ グ取得、印刷や Integration は利用できます。

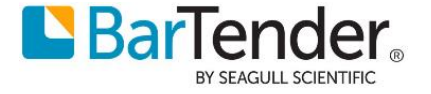

インストール をクリックするとインストールが開始されます。
 ご利用環境により数分から十数分程度かかります。

| 録 BarTender セットアップ                                                             | ×        |
|--------------------------------------------------------------------------------|----------|
| BarTender® 2021                                                                |          |
| BarTender をインストールしています<br>BarTender のインストールが完了するまでしばらくお待ちください。処理に数分かかる場合もあります。 |          |
| λτ-9λ: Configuring windows reatures.                                           |          |
|                                                                                |          |
|                                                                                |          |
|                                                                                |          |
| < 戸ろ(R) インストール(I) キ                                                            | er da il |

e. インストール をクリックするとインストールが開始されます。

| BarTenderセットアップ                                     |                 |       | × |
|-----------------------------------------------------|-----------------|-------|---|
| インストールの完了                                           |                 |       |   |
| BarTenderが正常にインストールされました。                           |                 |       |   |
| 次に、ライセンスを認証します。                                     |                 |       |   |
| [完了]をクリックすると、BarTender Licensing Wizard が自動的に起動します。 |                 |       |   |
|                                                     |                 |       |   |
|                                                     |                 |       |   |
|                                                     |                 |       |   |
|                                                     |                 |       |   |
|                                                     |                 |       |   |
|                                                     |                 |       |   |
|                                                     |                 |       |   |
|                                                     |                 |       |   |
|                                                     | < <u>戻る(B</u> ) | 完了(F) |   |

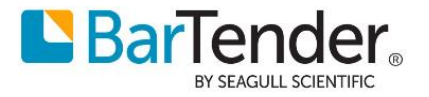

### 5 ライセンス認証

ネットワーク上の他のコンピュータで動作するライセンスに接続する場合(子機/クライアントとして利用する場合)は 5.2 ネットワーク上の他のコンピュータのライセンスを利用する場合 に進みます。

### 5.1 このコンピュータでライセンス認証する場合

 インストール完了後、ライセンスを認証するための Licensing Wizard が開きます。 このコンピュータでライセンス認証を行う場合(コンピュータ 1 台でこのライセンスを利用する場合 や、親機/サーバとして利用する場合)は、製品キーコードを入力して次へ進みます。

| BarTender Licensing Wizard X                                             |           |
|--------------------------------------------------------------------------|-----------|
| 新しいライセンスを認証する、または既存のライセンスを検索する<br>ネットワーク上でライセンスが見つかりませんでした。              | Charles I |
|                                                                          |           |
|                                                                          |           |
| 新しいライセンスを認証するには、製品キーコード(PKC)を入力してください(E):<br>XXXX - XXXX - XXXX - XXXX 配 |           |
| - または -                                                                  |           |
| 既存のライセンスを検索( <u>S</u> )<br>ネットワーク上のライセンスを検索( <u>N</u> )                  |           |
|                                                                          |           |
| < 戻る(B) 沐へ(M) > キャンセル ヘルブ                                                |           |

② ライセンスを認証するコンピュータを選択します。通常はそのまま次へ進みます

| 🔍 BarTender Licensing                | Wizard                         |           |                        |       | ×   |
|--------------------------------------|--------------------------------|-----------|------------------------|-------|-----|
| BarTender Licensing S<br>選択されたサーバーがう | ierverを選択<br>oイセンス認証済みライセンスを管理 | します。      | 3597001<br>A Y2000 A7- | 118   |     |
|                                      |                                |           |                        |       |     |
|                                      |                                |           |                        |       |     |
| Licensing S                          | erverを選択(L)                    |           |                        |       |     |
| MyBarTe                              | nderPC (192.168.0.5:5160)      | ~         | 更新(R)                  |       |     |
| O Licensing S                        | erverを指定(P)                    |           |                        |       |     |
| サーバー                                 |                                |           |                        |       |     |
|                                      | 例: MyServerNameまたは192.168      | . 1. 10 1 |                        |       |     |
| ポート <u>(A</u> ):                     | 5160                           |           | チェック( <u>C</u> )       |       |     |
|                                      |                                |           |                        |       |     |
|                                      |                                |           |                        |       |     |
|                                      |                                |           |                        |       |     |
|                                      |                                |           |                        |       |     |
|                                      |                                | < 戻る(B)   | 次へ(№) >                | キャンセル | ヘルプ |
|                                      |                                |           |                        |       |     |

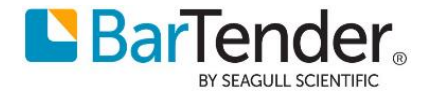

③ ライセンス認証ポリシーを確認して次へ進みます。

| <ul> <li>BarTender Licensing Wizard</li> <li>ライセンス認証ポリシー<br/>認証の前にライセンス認証ポリシーを確認してくり</li> </ul> | ださい。        | 3597001<br>Arrest A7- |           |
|-------------------------------------------------------------------------------------------------|-------------|-----------------------|-----------|
| 51 tu 21                                                                                        | 2115のヘルプ(E) |                       |           |
|                                                                                                 | < 戻る®       | (大へ)) >               | キャンセル ヘルブ |

④ コンピュータがインターネットに接続されている場合、ライセンス認証が行われます。
 あとから クライアント/子機を追加する場合(親機として使用する場合)は、[このライセンスをネットワーク上の他のコンピュータと共有する]をチェックします。

| <b>Q</b> I | BarTender Licensing Wizard       |                       |                |                         |     | ×   |
|------------|----------------------------------|-----------------------|----------------|-------------------------|-----|-----|
| <b>5</b> 1 | センス認証が正常に完了しま<br>製品ライセンス認証コードが取得 | <b>ŧした</b><br>持されました。 |                | -3597001<br>MAY2000 A7- | 118 |     |
| Bar        | Tender スイート Enterprise版          | 就正常に有効化されま            | ました。           |                         |     |     |
|            |                                  |                       |                |                         |     |     |
|            |                                  |                       |                |                         |     |     |
|            |                                  |                       |                |                         |     |     |
|            |                                  |                       |                |                         |     |     |
|            | このライセンスをネットワーク上の                 | 他のコンピュータと共有す          | する( <u>S</u> ) |                         |     |     |
|            | ライセンス                            | 抗反                    | プリンタ           | サーバー                    |     |     |
|            | 2V-JJ4JK-6JF8P-QQQQ              | Enterprise            | 3              | MyBartenderPC           |     |     |
|            |                                  |                       |                |                         |     | ]   |
|            |                                  |                       |                |                         |     |     |
|            |                                  |                       |                |                         |     |     |
|            |                                  |                       |                |                         |     |     |
|            |                                  |                       | < 戻る           | ⑧ 次へ(N) >               | 閉じる | ヘルプ |
|            |                                  |                       |                |                         |     |     |

(チェックする設定は Administration Console > ライセンス設定 > ユーザーアクセス制御 > 送 信者 で[すべての場所]を選んだ場合と同じです。)

<u>7. BarTender の登録</u> へ進みます。

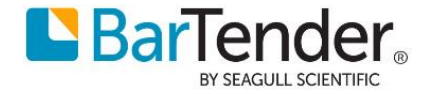

# 5.2 ネットワーク上の他のコンピュータのライセンスを利用する場合

① 同一ネットワーク上に動作中のライセンスサーバを見つけた場合は、

一覧にライセンスが表示されます。利用するライセンスを選択して次へ進みます。

| ーク上で見つかった<br>素するか新しいうる | たライセンスの1つを選択し<br>(センフを認証できます | ってください。目的 | りのライセンスが表示。    | されない場 |
|------------------------|------------------------------|-----------|----------------|-------|
| m 9 00 W 100 19 1      | C)//18/981(CA 90             |           |                | 更新(R) |
| ライセンス                  | 版                            | プリンタ      | サーバー           | ,     |
| 2S-NDKJ1-2M50          | QN Automation                | 3         | MyLicenseServe |       |
|                        |                              |           |                |       |
| 既存のライも                 | 2ンスを検索(S)                    |           |                |       |
| 新しいライセ                 | 2ンスを認証(A)                    |           |                |       |

② ライセンスサーバが、ルータ越しやサブネット越しなど別のネットワークにある場合は自動検出でき ません。[ネットワーク上のライセンスを検索]を選びます。

| 🖸 BarTender Licensing Wizard                                   | ×   |
|----------------------------------------------------------------|-----|
| 新しいライセンスを認証する、または既存のライセンスを検索する<br>ネットワーク上でライセンスが見つかりませんでした。    | 016 |
|                                                                |     |
| ▲41 / \ニノレン、フェビスDITオス / / オーキリロ と、」コード/ DV/ パセス・カートアノ ポオハノロ \・ |     |
|                                                                |     |
| - または -                                                        |     |
| 既存のライセンスを検索(S)                                                 |     |
| ネットワーク上のライセンスを検索(山)                                            |     |
|                                                                |     |
| <戻る(B) 次へ(N) > <b>キャン</b>                                      | 11  |

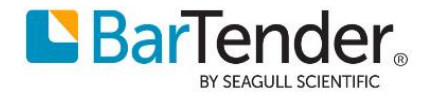

③ サーバ欄に、ライセンスサーバのコンピュータ名、または IP アドレス(サーバ側が固定 IP アドレス の場合)を入力して検索してください。ライセンスサーバとして利用しているコンピュータは起動し ておく必要があります。

| TO AEVO                                   | <b>人を確</b> 案<br>Dサーバー」                             | _でホストされて                                                              | いるライセンスをむ                                     | 検索します。                 |                                    | 118          | and C   |          |         |     |      |
|-------------------------------------------|----------------------------------------------------|-----------------------------------------------------------------------|-----------------------------------------------|------------------------|------------------------------------|--------------|---------|----------|---------|-----|------|
|                                           |                                                    |                                                                       |                                               |                        |                                    |              | 8       | 01010    |         |     |      |
|                                           |                                                    |                                                                       |                                               |                        |                                    |              |         |          |         |     |      |
| +-                                        | -18-                                               | MuliconcoS                                                            |                                               |                        |                                    |              |         |          |         |     |      |
| · · · ·                                   |                                                    | 例: MyServeri                                                          | erver<br>Nameまた(は192.1                        | 168.1.101              |                                    |              |         |          |         |     |      |
| ボー                                        | - Ի( <u>R</u> )։                                   | 5160                                                                  |                                               |                        |                                    |              |         |          |         |     |      |
|                                           |                                                    |                                                                       |                                               |                        |                                    |              |         |          |         |     |      |
|                                           |                                                    |                                                                       |                                               |                        | 検索(S                               | )            |         |          |         |     |      |
| 7                                         | イセンス                                               |                                                                       | 版                                             | プリンタ                   | サーバー                               |              |         |          |         |     |      |
| 20                                        | V-OKTSY-Q                                          | TP0P                                                                  | Automation                                    |                        | MyLicenseServer                    |              |         |          |         |     |      |
|                                           |                                                    |                                                                       |                                               |                        |                                    |              |         |          |         |     |      |
|                                           |                                                    |                                                                       |                                               |                        |                                    |              |         |          |         |     |      |
|                                           |                                                    |                                                                       |                                               |                        |                                    |              |         |          |         |     |      |
|                                           |                                                    |                                                                       |                                               |                        |                                    |              |         |          |         |     |      |
|                                           |                                                    |                                                                       |                                               |                        |                                    | A. Court     | ZIV 🛛 🔨 | ルプ       |         |     |      |
|                                           |                                                    |                                                                       |                                               | < 140                  | (B) \X \(\N) >                     | 4420         |         |          |         |     |      |
|                                           |                                                    |                                                                       | N 6 133 1                                     |                        |                                    | - 1-         |         |          | 、 ,   , |     |      |
| ī効な                                       | ライセ                                                | ェンスサ                                                                  | ーバを選打                                         | 沢して次~                  | ◎ <u>スへ</u>                        | マライス         | アント     | (子機      | )とし     | て認証 | [でき  |
| す効な<br>】BarTer                            | : ライセ<br>nder Licer                                | z ンスサ・<br>nsing Wizard                                                | ーバを選打                                         | 択して次~                  | <sup>■ 【</sup> スペ <sup>™</sup> > 】 | マライン         | アント     | (子機<br>× | )とし     | て認証 | [でき  |
| 百効な<br>】BarTer<br>ライセン2                   | :ライセ<br>nder Licer                                 | z ンスサ・<br>Ising Wizard<br><b>第に完了し</b> ま                              | ーバを選打                                         | 択して次~                  | ● <u>「水へい &gt;</u> 」               | マライン         | アント     | (子機<br>× | )とし     | て認証 | [でき  |
| す効な<br>】BarTer<br>ライセンフ<br>製品ラ            | : ライセ<br>nder Licer<br>ス <b>認証が1</b><br>ライセンス認     | z ン ス サ・<br>Ising Wizard<br>E <b>常に完了しま</b><br>証コードが取得                | ーバを選打<br><b>ELE</b><br>若れました。                 | 択して次~                  | ● 【水へ(1) > 】 へ進むと、ク                | 7 7 7 7      | アント     | (子機<br>× | )とし     | て認証 | [でき  |
| す効な<br>】BarTer<br>ライセンフ<br>製品ラ            | : ライセ<br>nder Licer<br>ス認証がJ                       | z ンスサ・<br>nsing Wizard<br>E <b>茶に完了しま</b><br>証コードが取得                  | ーバを選打<br><b>ELE</b><br>EXTRELIE               | 訳して次へ                  | (図 <u>水へ(い) &gt;</u> )<br>へ進むと、ク   | マライン<br>1//8 | アント     | (子機<br>× | )とし     | て認証 | Eでき  |
| 可効な<br>】BarTer<br>ライセンス<br>製品ラ<br>BarTend | : ライセ<br>nder Licer<br>ス認証が1<br>ライセンス認             | 2 ンスサ・<br>ising Wizard<br>E常に完了しま<br>証コードが取得<br>Automation            | ーバを選打<br><b>LUた</b><br>版が正常に有効                | 訳して次へ                  | ■ <u>スペい</u> ><br>へ進むと、ク           | マライン<br>118  | アント     | (子機<br>× | )とし     | て認証 | [でき  |
| 可効な<br>BarTer<br>ライセンフ<br>製品ラ<br>BarTend  | : ライセ<br>nder Licer<br>ス記証が正<br>5イセンス認<br>der スイート | 2 ンスサ・<br>ising Wizard<br>ご <b>茶に完了しま</b><br>iiiiコードが取得<br>Automation | ーバを選打<br><b>Eした</b><br>終れました。<br>版が正常に有対      | 択して次へ<br>billionalla.  | ◎ /ヌへ(0) ><br>へ進むと、ク               | 7943         | アント     | (子機<br>× | )とし     | て認証 | Eでき  |
| 可効な<br>】BarTer<br>製品ラ<br>BarTend          | : ライセ<br>nder Licer<br>ス設証が可<br>5イセンス認<br>der スイート | 2ンスサ・<br>ising Wizard<br><b>学に完了しま</b><br>証コードが取得                     | ーバを選打<br><b>Eした</b><br>EXTABLICTES<br>版が正常に有対 | 択して次へ                  | (図 水へ(図) > )<br>へ進むと、ク             | 777          | アント     | (子機      | )とし     | て認証 | Eでき  |
| 可効な<br>】BarTer<br>ライセンフ<br>製品ラ            | : ライセ<br>nder Licer<br>ス認証が正<br>5イセンス認             | 2 ンスサ・<br>ising Wizard<br><b>E常に完了しる</b><br>証コードが取得<br>Automation     | ーバを選打<br><b>EUE</b><br>EXTABLICE。<br>版が正常に有効  | 択して次へ                  | (図 / 水へ(図 > )<br>へ進むと、ク            | 7 ライフ<br>118 | アント     | (子機<br>× | )とし     | て認証 | Eでき  |
| 可効な<br>】BarTer<br>ライセンフ<br>製品ラ<br>BarTend | : ライセ<br>nder Licer<br>ス認証がII<br>5イセンス認            | 2 ンスサ・<br>ising Wizard<br>E <b>常に完了しま</b><br>証コードが取得                  | ーバを選打<br><b>Eした</b><br>装わました。<br>版が正常に有効      | 択して次へ<br>billionalute。 | (図 / <u>水へ(い &gt; )</u><br>へ進むと、ク  | マライフ<br>118  | アント     | (子機<br>× | )とし     | て認証 | Eでき  |
| 可効な<br>】BarTer<br>ライセンフ<br>製品ラ            | : ライセ<br>nder Licer<br>ス認証が正<br>5イセンス認             | 2 ンスサ・<br>ising Wizard<br>ご <b>茶に完了しま</b><br>iiiiコードが取得<br>Automation | ーバを選打<br><b>Eした</b><br>終わました。<br>版が正常に有対      | 択して次へ<br>billionました。   | ◎ /ヌへ(0) ><br>へ進むと、ク               | 777          | アント     | (子機<br>× | )とし     | て認証 | Eでき  |
| 可効な<br>BarTer<br>ライセンフ<br>製品ラ             | : ライセ<br>nder Licer<br>ス記録が<br>Ger スイート            | 2ンスサ・<br>ising Wizard<br>E <b>常に完了しる</b><br>証コードが取得                   | ーバを選打<br><b>Eした</b><br>終れました。<br>版が正常に有対      | 択して次へ                  | ● <u>スペ(W) &gt;</u><br>へ進むと、ク      | · ライフ        | アント     | (子機      | )とし     | て認証 |      |
| 可効な<br>BarTer<br>製品ラ<br>BarTend           | : ライセ<br>nder Licer<br>ス記証が正<br>5イセンス認             | 2 ンスサ・<br>ising Wizard<br><b>日本に完了しま</b><br>証コードが取得                   | ーバを選打<br>EUE<br>Naturation                    | 駅して次へ<br>billionalute。 | ◎ 【水へ(W) > 】 >進むと、ク                | マライフ<br>118  | アント     | (子機      | )とし     | て認証 | Tot  |
| 百効な<br>BarTer<br>マライセンス<br>製品ラ<br>BarTend | : ライセ<br>nder Licer<br>ス認証がII<br>5イセンス認            | 2 ンスサ・<br>ising Wizard<br>E <b>常に完了しま</b><br>証コードが取得                  | ーバを選打<br>ELE<br>Ethis した。<br>版が正常に有効          | 択して次へ                  | ■ <u>スペい&gt;</u> >進むと、ク            | 7777         | アント     | (子機      | )とし     | て認証 | Erot |
| 百効な<br>】BarTer<br>ライセンフ<br>製品ラ<br>BarTend | : ライセ<br>nder Licer<br>ス記証が正<br>5イセンス記<br>der スイート | 2 ンスサ・<br>ising Wizard<br><b>※に完了しま</b><br>証コードが取得                    | ーバを選打<br><b>した</b><br>おいました。<br>版が正常に有対       | 択して次へ<br>billionalle.  | ◎ <u>スペい</u> ><br>へ進むと、ク           | 7777         | アント     | (子機      | )とし     | て認証 | Eでき  |
| 可効な<br>BarTer<br>ライセンス<br>製品ラ             | : ライセ<br>nder Licer<br>ス認証が正<br>5イセンス認             | 2 ンスサ・<br>ising Wizard<br>ご <b>茶に完了しま</b><br>iiiiコードが取得               | ーバを選打<br><b>Eした</b><br>終わました。<br>版が正常に有対      | 択して次へ<br>billionました。   | (図 / 永へ(図 > )<br>へ進むと、ク            | · ライン        | アント     | (子機      | )とし     | て認証 | Eでき  |
| 可効な<br>BarTer<br>ライセンフ<br>製品ラ<br>BarTend  | : ライセ<br>nder Licer<br>ス記証が正<br>5イセンス認<br>der スイート | 2 ンスサ・<br>ising Wizard<br>E常に完了しる<br>証コードが取得                          | ーバを選打<br>EUE<br>Natuka<br>版が正常に有効             | 択して次へ                  | (図 八八へ(図) >)<br>へ進むと、ク             | 7 7 7 7 7    | アント     | (子機<br>× | )とし     | て認証 | Tot  |

接続先サーバ等、ライセンス認証の状態は、Administration Console の ライセンシング より確認できます。

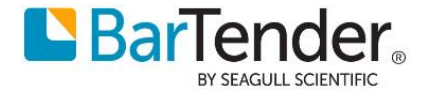

# 6 ライセンス認証解除

- サーバライセンス・クライアントライセンスの認証解除スタート > BarTender2021 > Administration Console を開きます。
- ② ライセンシング>現在のライセンスを選択>右クリック>ライセンスを認証解除 を選択しウィザードに沿って認証解除を実行します。

| 💮 BarTender Administra      | tion Console           |            |                |       |            |            |                      | - 0               | > |
|-----------------------------|------------------------|------------|----------------|-------|------------|------------|----------------------|-------------------|---|
| プリンタの設定                     | ライセンシング                |            |                |       |            |            |                      |                   |   |
| ノデイルの休住場所<br>- データベーフ培結     |                        |            |                |       |            |            |                      |                   |   |
| ◆ ) = ) へース度能<br>SAP IDoc定義 | ライセンス                  | 版          | 最新のサポート対象バー    | 7 リンタ | サーバー       | ライセンス認証    | ライセンス期限切れ            | サポート期限切れ          |   |
| データプロバイダ                    | ▲ 現在のライセンス             |            |                |       |            |            |                      |                   |   |
| ▼ インテグレーション                 |                        | Enterprise | BarTender 2019 | 10    | 050004     | 2020/01/20 | 2020/10/09 (8 残り月数)  | 2020/10/31 (9 残り月 | 0 |
| デプロイ                        | ▲ その他のライセンス            |            |                |       |            |            |                      |                   |   |
| サーバー                        |                        | Enterprise | BarTender 2019 | 3     | 2022/06    | 2019/10/09 |                      | 2019/06/01 (有効期   | 0 |
| メッセージ履歴                     | 2R-JCCAL-HCCCL-HCCCH   | Enterprise | BarTender 2019 | 2     | OPERATE:   | 2019/10/09 | 2020/04/09 (57 残り日数) | 2020/04/30 (78 残り | õ |
| クラウドストレージ                   | 2T-1111-10101-11114    | Enterprise | BarTender 2019 | 3     | OFTICT IS: | 2019/12/24 | 2020/02/29 (17 残り日数) | 2020/11/30 (10 残り | O |
| ▼ セキュリティ                    | 2S-1 (01)-101 (24)-104 | Enterprise | BarTender 2019 | 3     | 110        | 2020/02/10 | 2020/04/08 (56 残り日数) | 2020/04/30 (78 残り | O |
| ユーザー許可                      | 2R-1.400 - 2.8-1.000   | Free       | BarTender 2019 | 2     | NUMBER     | 2019/04/11 |                      |                   | 0 |
| ロギング                        | 2T-IP-00-000-000-000   | Enterprise | BarTender 2019 | 3     | NUMBER     | 2019/06/11 |                      | 2020/04/30 (78 残り | 0 |
| 電子署名                        |                        |            |                |       |            |            |                      |                   |   |
| ドキュメントの暗号化                  |                        |            |                |       |            |            |                      |                   |   |
| ▼ ライヤンシング                   | 〒 新しいフ1ゼン人を認証          |            |                |       |            |            |                      |                   |   |

③ 記画面が表示されましたら[終了ボタン]を押下し完了となります。

| 🖸 BarTender Licensing Wizard                          |                   | ×    |
|-------------------------------------------------------|-------------------|------|
| ライセンス認証解除が正常に完了しました                                   | 3597001<br>47-118 |      |
| 製品キーコード・コード・コード・ロード・ロード・ロード・ロード・ロード・ロード・ロード・ロード・ロード・ロ | ス認証解除されました。       |      |
|                                                       |                   |      |
|                                                       |                   |      |
|                                                       |                   |      |
|                                                       |                   |      |
|                                                       |                   |      |
|                                                       |                   |      |
|                                                       | < 戻る(B) 終了(F) 閉し  | るヘルプ |

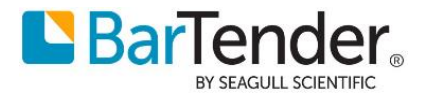

# 7 BarTender の登録

ライセンス認証後、BarTender の登録ダイアログが表示されます。 各項目を入力して次へ進んでください。 (ダウンロード時等、すでにポータルにて登録している場場合など登録が不要な場合は [次へ]ボタンを押した

後[完了]を押して登録をスキップできます)

| 各項目を入力                                                                                                    |                                                                                                    |
|----------------------------------------------------------------------------------------------------|----------------------------------------------------------------------------------------------------|
| 🔍 BarTender Licen                                                                                                    | sing Wizard X                                                                                                    |
| BarTenderの登録<br>世界クラスのサポー                                                                                                    | ートと最新の製品情報をお届けします。                                                                                                    |
| BarTenderを登録す<br>ができます。登録を                                                                                                    | すると、電話、電子メール、またはオンラインチャットで技術サポートを受けること<br>i行うには、すべてのフィールドに入力する必要があります。                                                                                |
| 名:                                                                                                    | 太郎                                                                                                    |
| <b>女生</b> :                                                                                                    | 椎蛭                                                                                                    |
| 会社:                                                                                                    | シーガルサイエンティフィックアジアパシフィック株式会社                                                                                                    |
| 国:                                                                                                    | 日本 ~                                                                                                    |
| 市区町村:                                                                                                    | 中央区日本橋小伝馬町7-10                                                                                                    |
| 都道府県:                                                                                                    | 東京都 ~                                                                                                    |
| 郵便番号:                                                                                                    | 103-0001                                                                                                    |
| 電話番号:                                                                                                    | 03-4589-5400                                                                                                    |
| 電子メール:                                                                                                    | japantech@seagullscientific.com                                                                                                    |
| 各項目を入力<br><b>Q</b> BarTender Licen                                                                                                    | < <p>&lt;戻る(B) 次へ(M) &gt; キャンセル ヘルプ して次へ進みます。 sing Wizard ×</p>                                                                                       |
| 各項目を入力<br>② BarTender Licen<br>BarTenderの登録<br>世界クラスのサポ・                                                                                                    | <戻るB 次へM > キャンセル ヘルブ<br>して次へ進みます。<br>sing Wizard ×<br>-トと最新の製品情報をお届けします。                                                                              |
| 各項目を入力<br>BarTender Licen<br>BarTenderの登録<br>世界クラスのサポ・                                                                                                    |                                                                                                    |
| 各項目を入力<br>BarTender Licen<br>BarTenderの登録<br>世界クラスのサポ・<br>ただい。登録を行<br>リレコーの今社の                                                                                        |                                                                                                    |
| 各項目を入力<br>BarTender Licen<br>BarTenderの登録<br>世界クラスのサポ・<br>ださい。登録を行<br>リセラーの会社名<br>かため商事                                                                               | < 戻る(B) 次へ(M) > キャンセル ヘルプ して次へ進みます。  sing Wizard ×   -トと最新の製品情報をお届けします。   -トを提供できるように、BarTenderを購入した代理店と使用目的をお知らせく   たりには、すべてのフィールドに入力する必要があります。   3: |
| 各項目を入力<br>BarTender Licen<br>BarTenderの登録<br>世界クラスのサポ、<br>タイムリーなサポ、<br>ださい。登録を行<br>リセラーの会社名<br>かもめ商事<br>貴社の業界:                                                        | < 戻る (2) 次へ (2) キャンセル ヘルブ して次へ進みます。   sing Wizard    -トと最新の製品情報をお届けします。   -トを提供できるように、BarTenderを購入した代理店と使用目的をお知らせく   たんは、すべてのフィールドに入力する必要があります。   3:  |
| 各項目を入力<br>BarTender Licen<br>BarTenderの登録<br>世界クラスのサポー<br>ださい。登録を行<br>リセラーの会社名<br>かもめ商事<br>貴社の業界:<br>「/コンピュー?                                                         |                                                                                                    |
| 各項目を入力<br>BarTender D 登録<br>世界クラスのサポ、<br>セ界クラスのサポ、<br>なさい。登録を行<br>リセラーの会社名<br>かもめ商事<br>貫社の業界:<br>「/コンピュー?<br>BarTenderの使用                                             |                                                                                                    |
| 各項目を入力<br>■ BarTender D 空暴<br>世界クラスのサポ・<br>ださい。登録を行<br>リセラーの会社名<br>かもめ商事<br>貫社の業界:<br>「/コンピュー?<br>BarTenderの使用<br>■ ラバル                                               | < 戻る(2) 次へ(2) キャンセル ヘルブ                                                                                                    |
| 各項目を入力<br>BarTender D 23<br>世界クラスのサポ・<br>ださい。登録を行<br>リセラーの会社名<br>かもめ商事<br>貫社の業界:<br>「/コンピュー?<br>BarTenderの使用<br>ビラベル<br>ドロラダブ<br>RFIDラダブ<br>、<br>KFIDラダブ<br>、<br>マーベー | < 戻る(2) 次へ(2) キャンセル ヘルブ                                                                                                    |

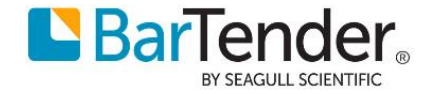

③ Seagull Scientific からの E メールでのお知らせ(不定期)を受け取りたい場合は各項目をチェックして進みます。

| 💟 Barlender Licensing Wizard                                                                                     |                                         |
|----------------------------------------------------------------------------------------------------|-----------------------------------------|
| BarTenderの登録                                                                                                    | 3597001                                 |
| 電子メールの基本設定を選択して、BarTenderの最新能                                                                                    | <b>幕報を入手してください。 A7日18</b>               |
|                                                                                                    |                                         |
| 最後に、電子メールでの受信を希望する製品の更新お                                                                                         | よびその他の情報についてお知らせく                       |
| だざい。更新の受信は、いつでも停止できます。いずれのからの電子メール送信は行われません。弊社のプライバジ                                                             | オブションも選択しない場合は、弊社<br>ソーポリシーについては、こちらを参昭 |
|                                                                                                    |                                         |
| ✓ BarTenderとドライ/\の更新                                                                                             |                                         |
|                                                                                                    |                                         |
| ◎ ドレーニングウェビナー                                                                                                    |                                         |
| ✓ 関連するイベントと展示会                                                                                                   |                                         |
| ✓ BarTenderニュースレター(上記のすべての情報)                                                                                    | の四半期ごとのダイジェスト)                          |
|                                                                                                    |                                         |
|                                                                                                    |                                         |
|                                                                                                    |                                         |
|                                                                                                    |                                         |
|                                                                                                    |                                         |
|                                                                                                    |                                         |
|                                                                                                    |                                         |
|                                                                                                    | < 戻る(B) 次へ(N) > キャンセル ヘノ                |
| ※得がウアレキレナ 「炊了」たカリ                                                                                                | ックレイインフト ルをウフレキ                         |
|                                                                                                    | ックしてインストールを光」しま                         |
| 🔍 BarTender Licensing Wizard                                                                                     |                                         |
|                                                                                                    |                                         |
| BarTender Licensing Wizard Complete.                                                                             |                                         |
| BarTender Licensing Wizard Complete.<br>BarTenderのライセンス認証と登録が完了しました。                                             | A7-118                                  |
| BarTender Licensing Wizard Complete.<br>BarTenderのライセンス認証と登録が完了しました。                                             | A7-118                                  |
| BarTender Licensing Wizard Complete.<br>BarTenderのライセンス認証と登録が完了しました。<br>BarTender Suite Enterpriseエディションのライセンス認認 | A7-118<br>「記と登録が正常に完了しました。              |
| BarTender Licensing Wizard Complete.<br>BarTenderのライセンス認証と登録が完了しました。<br>BarTender Suite Enterpriseエディションのライセンス認識 | ロックレスティー18<br>「ロン登録が正常に完了しました。          |
| BarTender Licensing Wizard Complete.<br>BarTenderのライセンス認証と登録が完了しました。<br>BarTender Suite Enterpriseエディションのライセンス認識 | 証と登録が正常に完了しました。                         |
| BarTender Licensing Wizard Complete.<br>BarTenderのライセンス認証と登録が完了しました。<br>BarTender Suite Enterpriseエディションのライセンス認識 | ロット A7-118<br>証と登録が正常に完了しました。           |
| BarTender Licensing Wizard Complete.<br>BarTenderのライセンス認証と登録が完了しました。<br>BarTender Suite Enterpriseエディションのライセンス認  | ロック A7-118<br>証と登録が正常に完了しました。           |
| BarTender Licensing Wizard Complete.<br>BarTenderのライセンス認証と登録が完了しました。<br>BarTender Suite Enterpriseエディションのライセンス認  | ロックロークス A7-118<br>証と登録が正常に完了しました。       |
| BarTender Licensing Wizard Complete.<br>BarTenderのライセンス認証と登録が完了しました。<br>BarTender Suite Enterpriseエディションのライセンス認識 | 証と登録が正常に完了しました。                         |
| BarTender Licensing Wizard Complete.<br>BarTenderのライセンス認証と登録が完了しました。<br>BarTender Suite Enterpriseエディションのライセンス認識 | 証と登録が正常に完了しました。                         |
| BarTender Licensing Wizard Complete.<br>BarTenderのライセンス認証と登録が完了しました。<br>BarTender Suite Enterpriseエディションのライセンス認識 | 証と登録が正常に完了しました。                         |
| BarTender Licensing Wizard Complete.<br>BarTenderのライセンス認証と登録が完了しました。<br>BarTender Suite Enterpriseエディションのライセンス認識 | 証と登録が正常に完了しました。                         |
| BarTender Licensing Wizard Complete.<br>BarTenderのライセンス認証と登録が完了しました。<br>BarTender Suite Enterpriseエディションのライセンス認  | 証と登録が正常に完了しました。                         |
| BarTender Licensing Wizard Complete.<br>BarTenderのライセンス認証と登録が完了しました。<br>BarTender Suite Enterpriseエディションのライセンス認  | 証と登録が正常に完了しました。                         |
| BarTender Licensing Wizard Complete.<br>BarTenderのライセンス認証と登録が完了しました。<br>BarTender Suite Enterpriseエディションのライセンス認  | 証と登録が正常に完了しました。                         |
| BarTender Licensing Wizard Complete.<br>BarTenderのライセンス認証と登録が完了しました。<br>BarTender Suite Enterpriseエディションのライセンス認  | 証と登録が正常に完了しました。                         |
| BarTender Licensing Wizard Complete.<br>BarTenderのライセンス認証と登録が完了しました。<br>BarTender Suite Enterpriseエディションのライセンス認  | 証と登録が正常に完了しました。                         |

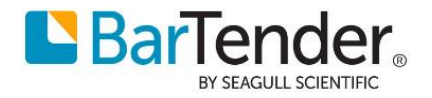

# 8 BarTender の実行

BarTender の各アプリケーションを実行するには、スタートボタンから BarTender 2021 を選び、 BarTender Designer などの各アプリケーションを選びます。

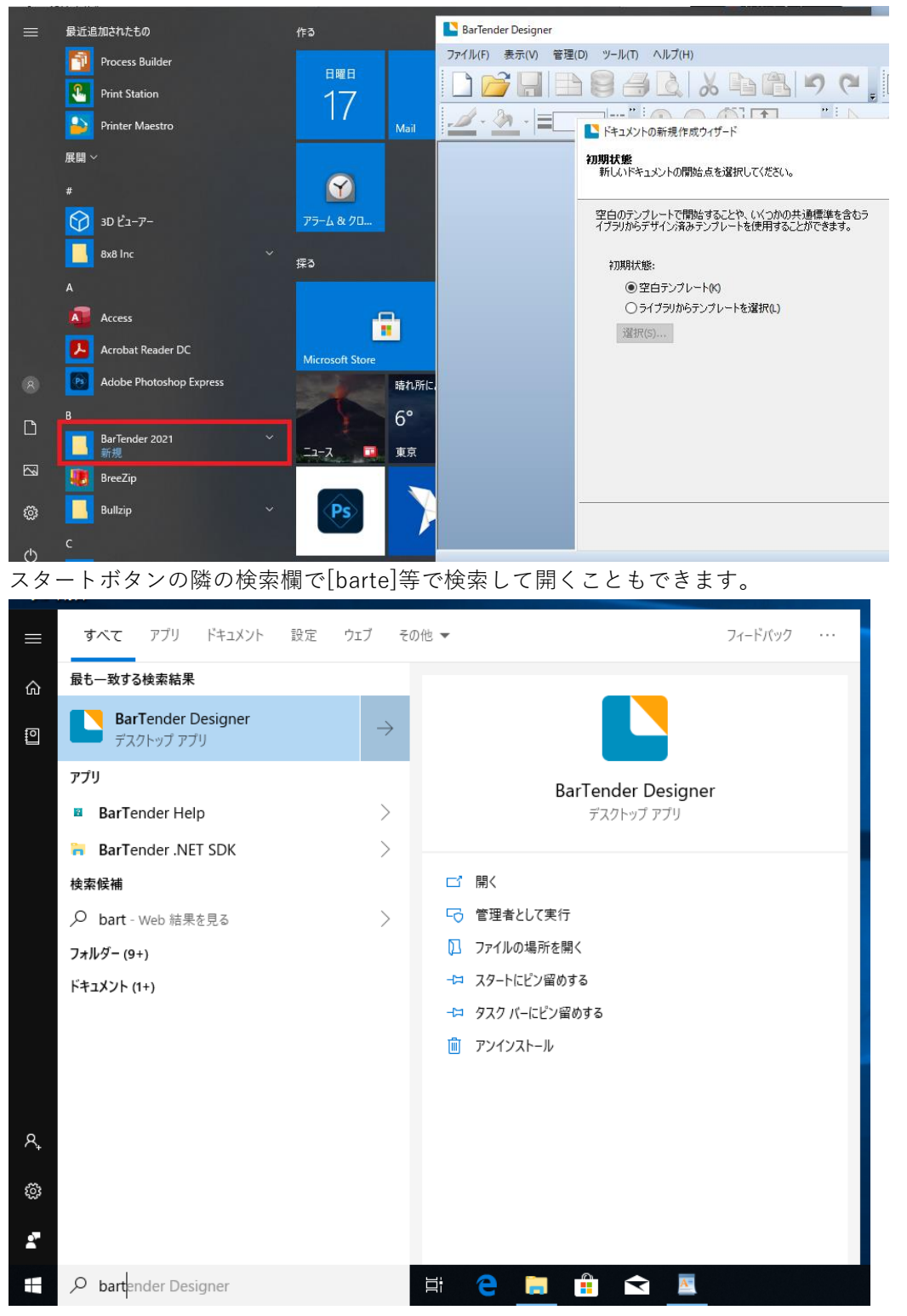

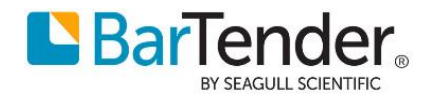

# 9 おすすめの設定

# 9.1 ディスク使用量を節約する

SQL Server をインストールしている場合

Free / Professional / Automation 版ではディスク容量の節約のため以下の設定をおすすめします。 Administration Console を起動し、システムデータベース>メンテナンス より

[アーカイブファイルに日付と時刻を追加]のチェックを外して[OK]を押してください。

| ≡      | すべて アブリ ドキュメント 設定 ウェブ そ                                                                                                    | Dfle マ フィードパック …                                                                                                    |         |
|--------|----------------------------------------------------------------------------------------------------|----------------------------------------------------------------------------------------------------|---------|
| ŵ      | 最も一致する検索結果                                                                                                    |                                                                                                    |         |
| 0      | Administration Console $\rightarrow$ $\overrightarrow{r}$ $\overrightarrow{J}$ $\overrightarrow{r}$ $\overrightarrow{J}$ $\overrightarrow{r}$ $\overrightarrow{J}$ $\overrightarrow{J}$ |                                                                                                    | ×       |
| R      | 検索録補                                                                                                    | フクオルの時存地所     ワクを続きれる)情報が増加するため、Barlender System Database0サイズは大きくなります。空き容量を確保し、パフォーマンスを改善するために、データベースメジテナンスは、最も古いログ情報を定ま<br>削除し、必要に応じてアーカイブできます。       マ・プラマンにパグ     スケジュール       マ・プリアレージョン     アプリュール       マ・プリアレージョン     アプリュール       マ・プリアレージョン     アプリスの実行:       専想:     001 全       フランドストレージ     アグリコン       マーザード     メンデナンスの実行:       フランドストレージ     アクジョン       マーザード可     マンデナンド可       ロデジード可     マデータベースメンテナンスによって、以下より古いレコードが削除されます       ロイジッグ     東急       マーザード可     マーク・コメンテナンスによって、以下より古いレコードが削除されます       マーザード可     ア・ラペースメンテナンスによって、以下より古いレコードが一時後まれます       ロイジッグ     「割除されたしコードビア・ファリブする       マーグ・マンクライングライングディング・デング・スペンデナンスによって、以下よりまたいレコードが引用やされます     ● マー       マーグ・アク・スペンデナックパ が再進した     ● データス       アリンの使用者     ア・ラペースペンデナックパ が再進した       マーグ・アク・スペンデナックパ が可     ● データス       アリックの使用者     ア・ラペースペンデナックパ が可       アクション     ア・ク・スペンデナックパ が可       アクション     ア・ク | R的に<br> |
| ©<br>* | ∽ admi                                                                                                    | <ul> <li>&gt; システムデータベース<br/>印刷ショブロキング</li> <li>メンデナンス</li> <li>OK 適用 キャンセル ヘハ</li> </ul>                                                                                                    | ルプ      |

解説:BarTender は標準の設定でログやメッセージをシステムデータベース(内蔵 SQL Server)に記録

し、毎日古いログを削除する前に、データベースの内容を

C:\ProgramData\Seagull\System\Database\Backup\

フォルダに日毎に異なるファイル名でバックアップします。

ただし、Enterprise 版以外では過去7日より前のログは表示できませんので、このチェックを外す ことでバックアップファイルは上書きされ、過去のバックアップでシステムディスクの空き領域が なくなることを防ぐことができます。

Enterprise 版では、古いバックアップファイルを適宜削除いただくか、バックアップを長期間残す 必要がない場合はこのチェックを外してください。

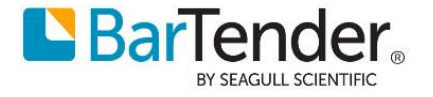

# 9.2 BarTender をすぐに起動できるようにする

いつでも簡単に BarTender Designer を起動したい場合は、BarTender Designer を開いた状態で、タスクト レイの BarTender Designer アイコンを右クリックして[タスクバーにピン止めする]を選ぶと、以降 同アイ コンをクリックするだけで起動できます。

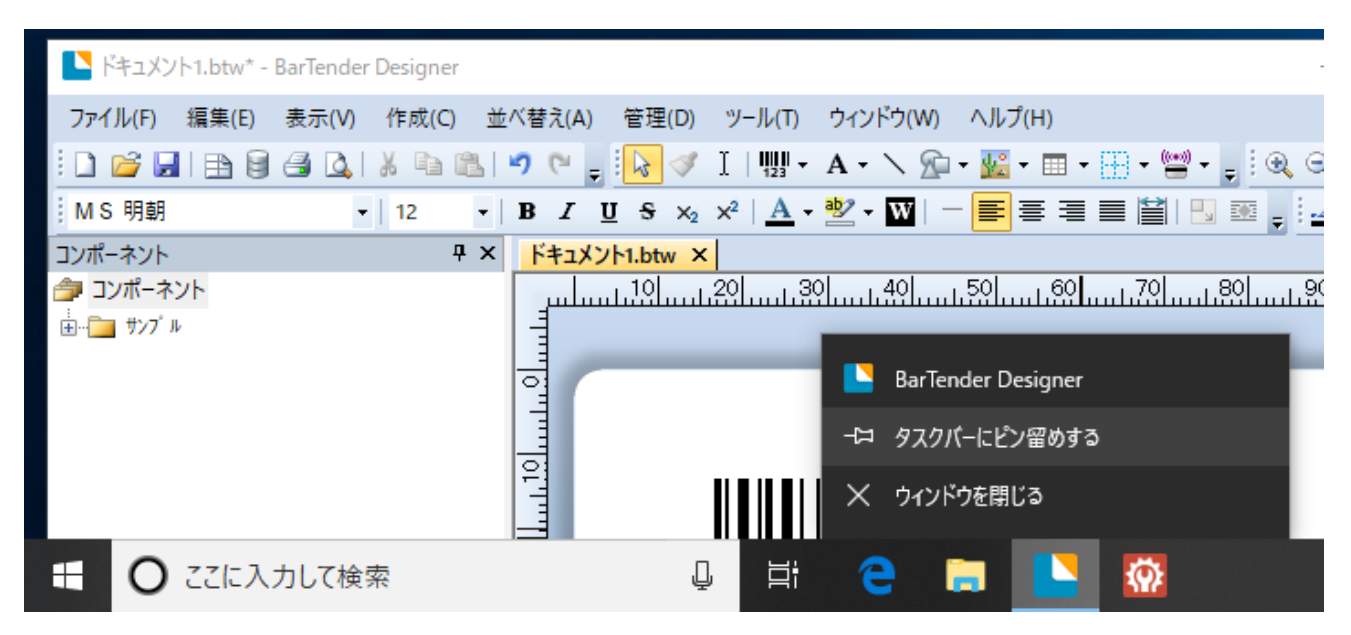

# 10 インターネット接続のない環境でインストール・認証を行う場合

別途インターネット接続(Web ブラウザの利用)ができる PC と、コードをコピーするための USB メモリ等が 必要です。

# 10.1 .NET Framework のインストール

### [Windows8,10 / 2012,2016,2019 Server の場合]

事前に .NET Framework 3.5 が有効になっていることを確認してください。(有効にするのにインターネット 接続が必要な場合があります。)

参考: Windows 8、Windows 8.1、および Windows 10 への .NET Framework 3.5 のインストール

https://docs.microsoft.com/ja-jp/dotnet/framework/install/dotnet-35-windows-10

### [Windows7,8 / 2008,2012 Server の場合]

事前に .NET Framework 4.5.2 以降をインストールしてください。 Windows 用の.NET Framework の 4.7 オフライン インストーラー

https://support.microsoft.com/ja-jp/help/3186497/the-net-framework-4-7-offline-installer-for-windows

※リンク切れがありましたら、.NET Framework 4.7 /.NET Framework 3.5 などで検索し取得ください。

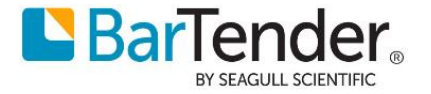

# 10.2 オフライン環境でのライセンス認証

- **バージョン 2021** の場合
  - インターネット接続のない環境や制限されたネットワーク環境で BarTender をインストールし、 ライセンス認証を進めると、#2033 などのエラーが表示されます。

|                        | BarTender Licensing Wizard                                                                                                    |
|------------------------|----------------------------------------------------------------------------------------------------|
| <b>インター</b> ネ<br>インターネ | <mark>ネット 接続</mark><br>ットを経由して、製品ライセンス認証コードを要求しています。                                                                                           |
| 進捗状況を以下<br>- ステータス     | Fにリストします。                                                                                                    |
| 認証サーバ                  | BarTender Licensing Wizard メッセージ #2033 🛛 🗙                                                                                                    |
| インターネッ <br>使用してライ      | Aには、[モバイル<br>インターネット接続設定とケーブルの接続を確認してください。インターネット接続が<br>ないコンピュータでライセンスを認証するには、[モバイルデバイスを使用してライセン<br>スを認証]または[Webブラウザを使用してライセンスを認証]をクリックしてください。 |
|                        | ОК                                                                                                    |
|                        |                                                                                                    |
|                        | < 戻る(B) 次へ(M) > キャンセル ヘルプ                                                                                                    |

 ② [OK]をクリックしてメッセージを閉じ、[モバイル使用してライセンス認証]もしくは[Web ブラ ウザを使用してライセンス認証]をクリックします。

| BarTender Licensing Wizard                                                                                                    |
|----------------------------------------------------------------------------------------------------|
| インターネット 接続<br>インターネットを経由して、製品ライセンス認証コードを要求しています。                                                                                                 |
| 進捗状況を以下(リストします。                                                                                                    |
| ステータス<br>約時14~パー(二体法を時まれています。                                                                                                    |
| メロコープリーで目的になるののでいなす。<br>インターネット接続設定とケーブルの接続を確認してください。インターネット接続がないコンピュータでライセンスを認証するには、[モバイル<br>使用してライセンスを認証]または[Webプラウザを使用してライセンスを認証]をクリックしてください。 |
| 再試行(T) バラウザを使用してライセンスを認えを認証()                                                                                                    |
| お問い合わせ<br>バーコードをスキャンできない場合、またはリンクが機能しない場合は、 <u>Seaguil Scientific</u> に連絡してください。                                                                 |
| < 戻る(B) 次へ(M) > キャンセル ヘルブ                                                                                                    |

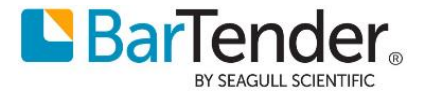

- a. [モバイル使用してライセンス認証]をクリックした場合
  - (ア) ウィザード上に URL を含んだ QR コードが表示されるので、インターネットに接続 可能なスマートフォンで読み込み、ウェブページにアクセスします。

| BarTender Licensing Wizard                                                                                                    | x  |
|----------------------------------------------------------------------------------------------------|----|
| モバイルデバイスによるライセンス認証<br>このコンピュータにインターネット接続がない場合、以下の手順に従ってライセンスを認証してください。                                                                                                   |    |
| You will need a product activation code. To obtain the code, follow<br>these steps:<br>1. デバイスで右側のバーコードをスキャンして、リンクを多ップします.<br>2. 受け取った製品ライセンス認証コードを下のフィールドに入力します:<br>に 配 |    |
| ○JEW 547E<br>パーコードをスキャンできない場合、またはリングが機能しない場合は、<br>Seaguil Scientifidに連絡してください。           < 戻る(B)                                                                         | ルブ |

(イ) ウェブページに製品ライセンス認証コードが表示されるので BarTender Licensing Wizard 上のフィールドに入力します。

| 日本語 | \$ |
|-----|----|

ライセンス認証に成功しました!

製品アクティベーションコードを作成しました。 BarTender をインストールしたPC上に表示されるBarTenderライセンス ウィザードに、このコードを入力してください。 コピーをご 自身にメール送信できます。

製品ライセンス認証コード:

| 1:1:27.4       | 0.254.4 |  |
|----------------|---------|--|
|                |         |  |
| Email Copy To: |         |  |

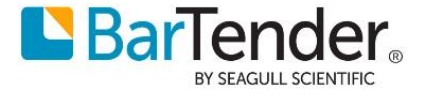

- b. [Web ブラウザを使用してライセンス認証]を選択した場合
  - (ア) [ファイルに保存...]ボタンから、 .ak ファイル を USB メモリ等に保存します。

| BarTender Licensing Wizard                                                                                     |
|----------------------------------------------------------------------------------------------------|
| ブラウザによるライセンス認証<br>ブラウザを使用してライセンスを認証するには、以下の手順に従ってください。                                                         |
| 製品ライセンス認証コードを取得する必要があります。以下の手順に従ってください。<br>1. 次のいずれかの方法を使用して、このコンピュータのライセンス認証キーをコピーし、インターネットアクセスのある別のコンピュータに転送 |
| 2.  アイルに保存                                                                                                    |
| 3. 下の製品ライセンス認証コードをコピーして、転送するか、ファイルから読み込んでください。                                                                 |
| ファイルを選択 ペ クリップボードから貼り付け                                                                                        |
|                                                                                                    |
|                                                                                                    |

(イ) インターネットに接続できる PC にてウェブブラウザから

 $\underline{https://activate.seagullscientific.com/LicenseActivate}$ 

ヘアクセスします。

[Upload Activation Key]ボタンをクリックし、(ア)で保存した .ak ファイル をアップ ロードし、[I'm not a robot]をチェックします。クイズが表示されたら進めてください。 [I'm not a robot]にチェックが付いたら[Generate Product Activation Code]をクリッ クします。

| Activation Server: Activate × +                                     |                 |              | -       | × |
|---------------------------------------------------------------------|-----------------|--------------|---------|---|
| $\leftarrow$ $\rightarrow$ $C$ $\textcircled{activate.seagullscie}$ | to              | ₹^≣          | Ē       |   |
|                                                                     | Select<br>Engli | Langua<br>sh | ge:     | ~ |
| Activate Software                                                   |                 |              |         |   |
| Please enter the Activation Key provided to you by the BarTe        | nder Lie        | ensing \     | Wizard. |   |
| Activation Key                                                      |                 |              |         |   |
|                                                                     | li              |              |         |   |
| Alternatively, choose an Activation Key (.ak) file to upload.       |                 |              |         |   |
| Upload Activation Key                                               |                 |              |         |   |
| I'm not a robot                                                     |                 |              |         |   |
| Generate Product Activation Code                                    |                 |              |         |   |
|                                                                     |                 |              |         |   |
|                                                                     |                 |              |         |   |
| Copyright © 2021, Seagull Scientific, Inc. All rights reserved.     |                 |              |         |   |
|                                                                     |                 |              |         |   |

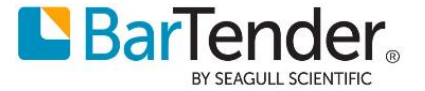

(ウ)認証に成功するとウェブページの表示が切り替わります。[Download To File...]をク リックし .pac ファイル を USB メモリ等に保存します。

| 🖻 🎦 Activation Server: Activate 🗙 🕂                                                                                             |                    |                       | -                   |                   | ×  |
|----------------------------------------------------------------------------------------------------|--------------------|-----------------------|---------------------|-------------------|----|
| $\leftarrow$ $\rightarrow$ $C$ $\textcircled{a}$ https://activate.seagullscie                                                   | ô                  | է⁄≡                   | æ                   |                   |    |
|                                                                                                    | Select I<br>Englis | _anguaį<br>h          | ge:                 |                   | ~  |
| Success!                                                                                                    |                    |                       |                     |                   |    |
| Successfully generated the product activation code! Enter this<br>wizard on the computer that you installed BarTender on. You o | code ir<br>can em  | n the Ba<br>Iail your | rTende<br>self a co | r Licensi<br>opy. | ng |
| Product Activation Code:                                                                                                    |                    |                       |                     |                   |    |
| Figs of a System word of the CD 44 (2010) 100 (1) =                                                                             |                    | 日本は日本には国家にあった。        |                     | •                 |    |
| Alternatively, download the Product Activation Code (.pac) to a<br>BarTender Licensing Wizard.                                  | i file th          | at you d              | an use              | in your           |    |
| Download To File                                                                                                    |                    |                       |                     |                   |    |
| Email Copy To:                                                                                                    |                    |                       |                     |                   |    |
|                                                                                                    |                    |                       |                     |                   |    |
| Copyright © 2021, Seagull Scientific, Inc. All rights reserved.                                                                 |                    |                       |                     |                   |    |

(エ) BarTender Licensing Wizard の[ファイルを選択..]ボタンをクリックし、⑤で保存した.pacファイルを指定し[次へ]で進めることで認証が完了します。

| BarTender Licensing Wizard                                                                                     |
|----------------------------------------------------------------------------------------------------|
| ブラウザによるライセンス認証<br>ブラウザを使用してライセンスを認証するには、以下の手順に従ってください。                                                         |
| 製品ライセンス認証コードを取得する必要があります。以下の手順に従ってください。<br>1. 次のいずれかの方法を使用して、このコンピュータのライセンス認証キーをコピーし、インターネットアクセスのある別のコンピュータに転送 |
| 2.<br>インターネットアクセスのあるコンピュータから <u>https://activate.seaguilscientific.com(</u> こアクセスします。このWebページに表示される            |
| 従って、製品ライセンス認証コードを生成してください。<br>3. 下の製品ライセンス認証コードをコピーして、転送するか、ファイルから読み込んでください。                                   |
| ファイルを選択< 2リップボードから貼り付け                                                                                         |
| この手順を完了できない場合は、 <u>Seaguil Scientific</u> ご連絡してくたさい。                                                           |
|                                                                                                    |

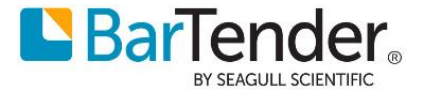

- バージョン 2019 の場合
  - インターネット接続のない環境や制限されたネットワーク環境で BarTender をインストールし、 ライセンス認証を進めると、エラー「リモート名を解決できませんでした」等が表示されます。

| 💽 BarTender Licensing Wizard                                                                                                    | $\times$ |
|----------------------------------------------------------------------------------------------------|----------|
| インターネット接続<br>インターネットを経由して、製品ライセンス認証コードを要求しています。                                                                                     |          |
| 進捗状況を以下にリストします。                                                                                                    |          |
| ステータス                                                                                                    |          |
| 認証サーバーに接続を試みています。                                                                                                    | ^        |
| リモート名を解決できませんでした。: 'license2.seagullscientific.com'                                                                                 |          |
| 認証サーバーへの接続に失敗しました。インターネット接続の設定とケーブル接続を確認し、再試行するが、[<br>代わりにブラウザで試行]を選択してください。                                                        |          |
| BarTender Licensing Wizard メッセージ #2033 ×                                                                                            |          |
| リモート名を解決できませんでした。: 'license2.seagullscientific.com'<br>認証サーバーへの接続に失敗しました。インターネット接続の設定とケーブル<br>接続を確認し、再試行するか、[代わりにブラウザで試行]を選択してください。 | ~        |
| ОК                                                                                                    |          |
| < 戻る(B) 次へ(N) > キャンセル ヘ                                                                                                    | ルプ       |

② [OK]をクリックしてメッセージを閉じ、[代わりにブラウザで試行]をクリックします。

| 🖳 BarTender Licensing Wizard                                                      |    | × |
|-----------------------------------------------------------------------------------|----|---|
| インターネット接着<br>インターネットを経由して、製品ライセンス認証コードを要求しています。                                   | 18 |   |
| 進捗状況を以下にリストします。                                                                   |    |   |
| ステータス                                                                             |    |   |
| 認証サーバーに接続を試みています。                                                                 | ^  |   |
| リモート名を解決できませんでした。: 'license2.seagullscientific.com'                               |    |   |
| 認証サーバーへの接続に失敗しました。インターネット接続の設定とケーブル接続を確認し、<br>再試行するか、[代わりにプラウザで試行]を選択してください。      | ~  |   |
| 再試行(工) 代わりにブラウザで試行( <u>W</u> )                                                    |    |   |
| お問い合わせ                                                                            |    |   |
| If you feel the Activation Wizard is in error, you may contact Seagul Scientific. |    |   |
|                                                                                   |    |   |

③ ブラウザによるライセンス認証の方法画面で、プライマリサイト 右のコピーボタンを押し、アドレスをコピーして、メモ帳等に貼り付けます。その下の長いコードも同様にコピーして貼り付けます。[暫定ライセンス認証を使用 は通常はチェックしないでおきます。

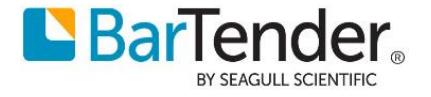

|   | BarTender Licensing Wizard                                                                                                    | × |
|---|----------------------------------------------------------------------------------------------------|---|
|   | ブラウザによるライセンス認証の方法<br>ブラウザを使った製品有効化コードの要求方法                                                                                                    |   |
|   | 製品ライセンス認証コードを入手するには、次の手順に従ってください:                                                                                                    |   |
|   | 1. プライマリサイトにアクセスして下さい。プライマリサイトに接続できない場合、セカンダリサイトにアクセスして下さい。                                                                                                    |   |
|   | プライマリサイト: https://license1.seagullscientific.com/LicenseActivate 🗈                                                                                                    |   |
|   | セカンダリサイト: https://license2.seagullscientific.com/LicenseActivate 🗈                                                                                                    |   |
|   | 2. フォームに次の情報を入力します:                                                                                                    |   |
|   | ■<br>留定ライセンス認証を使用                                                                                                    | 1 |
|   | T/2T3EmUyRua2cRAuiNDfjU/M3yWR6fosfR0YjUlk9y3AZUDjBga2Lc4hSE54DwE<br>+INBx2ikLAu4C7KSIrtbo18dsp6+gTPOCwHcb01IVo7n7xtyP8vbpknOQyrggEH<br>+rcJ/B00A2Pnh/VmM00WTw40H6WvrPdIc3y1BTYmOSqGcMWBlkDCuskQmlo2                                                                                                    | 1 |
|   | 3. サイトに製品ライセンス認証コードが表示されたら、そのコードを以下に入力します。                                                                                                    |   |
|   |                                                                                                    |   |
|   | <ol> <li>この操作をブラウザで実行できない場合は、このウインドウを開いたまま、<u>Seaguil Scientific:連絡</u>して<br/>くだメい。</li> </ol>                                                                                                    |   |
|   | < 戻る(B) 次へ(M) > キャンセル ヘルプ                                                                                                    |   |
| 4 | <br>コードを USB メモリ等に保存します。                                                                                                    |   |
|   | code.txt - メモ帳 ×                                                                                                    |   |
|   | ファイル(E) 編集(E) 書式(Q) 表示(V) ヘルプ(H)                                                                                                    |   |
|   | https://license1.seagullscientific.com/LicenseActivate<br>https://license2.seagullscientific.com/LicenseActivate                                                                                                    |   |
|   | Xfy&zZgjrrBfHm4QmxGYaNGEYaKQK2QCdpshUCZQ&zEwNHYZupDtUJpDQLfB7SswcVdbUsmQJ<br>9bXNRNkLAC6mkJEqSxRUEzAXwKBm07pRgnmrB0gjzwaXsMxNiei221TNY3dAs2MF8fLRGKm06<br>f75RhyXGzDyCJg6uFtHyk7hfN5pMSWiLF6yJX4WzDBJtH7eAkaiuk2PHN37t4mexXb8YWjdT6<br>XAA3rmurfTc9GVNr4kFY2W2asejB8fWzucxPhdzrnhKKCkKoxdiH7A3nHCK7SSFSCUaDEjV5m<br>6VHJJXSWcs52nxGeYgtACSubUnp7PhQD2sDwebVApwjBuJX8cjkYXDx4RSyMmDNvaf3f |   |

Windows (CRLF) 5 行、1 列 100%

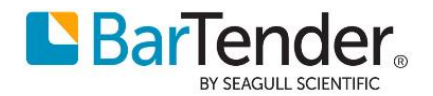

⑤ インターネットに接続できる PC で、プライマリサイト/セカンダリサイトのアドレスを開きます。製品情報欄にコードを貼り付けて入力し、[私はロボットではありません]をチェックします。(クイズ表示されたら進めてください)ライセンス認証コードの作成 をクリックします。

| Activation Server: Activate ★ +                                                                                                    |                                                                 | -                                        |                                                          | × |
|----------------------------------------------------------------------------------------------------|-----------------------------------------------------------------|------------------------------------------|----------------------------------------------------------|---|
| ← → C                                                                                                    | .com/licenseactivate                                            | / 🖈 🥥                                    | Ø                                                        | : |
|                                                                                                    | Select La<br>日本語                                                | inguage:                                 |                                                          | Ţ |
| 7イセノスE2a並リノトウェア<br>Please enter the product information as displayed by<br>製品情報<br>「1980時6000172K(+ci 3372sj /SN5i Scp 1 MLnTXZ x1 ILVsLi qL<br>e0をIni 0 jpi z2LSE 88522 JH 2019 10 85 ISD 0 のアパKVSi a 75 NUTH<br>book Ini 0 Jpi z2LSE 88522 JH 2019 10 85 ISD 0 のアパKVSi a 75 NUTH<br>book Ini 0 Jpi ini 10 5 Pl JU F 647 DF 37 INI NM 10 49 MU VIGH 10 4 | rthe Activation Wizar                                           | d.<br>ピーしたコー                             | ドを                                                       |   |
| 213v1fYQapvc+QlovN9hZRhxfj+vQDn6OjgppJV1ae11Ux5<br>zexcZlxfuLivbfhnEod1tfRjdD5wQ9090+BqcPvK1ch356p<br>R09Eevt61hKZ                                                                                                    | 9BIyFftdLa2bQ<br>U5ddxFIpWIcDt<br>絵文字                           | Win+b                                    | ピリオド                                                     |   |
|                                                                                                    |                                                                 |                                          |                                                          | T |
|                                                                                                    | 取消(U)<br>やり直し(R)                                                | Ctrl+SI                                  | Ctrl+Z<br>hift+Z                                         |   |
| ✓ 私はロボットではあり<br>ません<br>プライバシー・利用取り                                                                                                    | 取消(U)<br>やり直し(R)<br>切り取り(T)<br>コピー(C)                           | (<br>Ctrl+SI                             | Ctrl+Z<br>hift+Z<br>Ctrl+X                               |   |
| ✓ 私はロボットではあり<br>ません<br>プライバシー・利用用約                                                                                                    | 取消(U)<br>やり直し(R)<br>切り取り(T)<br>コピー(C)<br>貼り付け(P)                | Ctrl+SI<br>Ctrl+SI<br>C                  | Ctrl+Z<br>hift+Z<br>Ctrl+X<br>Ctrl+C<br>Ctrl+V           |   |
| ✓ 私はロボットではあり<br>ません<br>プライバシー・利用取り<br>ライセン認証3-ト*の作成                                                                                                    | 取消(U)<br>やり直し(R)<br>切り取り(T)<br>コピー(C)<br>貼り付け(P)<br>ブレーンテキストとして | (<br>Ctrl+Sl<br>(<br>C<br>Shり付ける Ctrl+Sl | Ctrl+Z<br>hift+Z<br>Ctrl+X<br>Ctrl+C<br>Ctrl+V<br>hift+V |   |

⑥ 認証に成功すると Web ブラウザにコードが表示されます。

右下のコピーボタンでコピーして、メモ帳等に貼り付けて USB メモリ等に保存します。

| うイセンス認証に成功しました!                                                                                                    |                      |
|----------------------------------------------------------------------------------------------------|----------------------|
| Product Activation Code successfully generated! You must still enter this code into yo<br>Wizard to complete the activation process. You can email yourself a copy.                                                                                                    | our Activation       |
| 製品ライセンス認証コード:                                                                                                    |                      |
| $\label{eq:starting} \begin{split} & Rer(SD(Rer(Rer(Re))))))))))))))))))))))))))))))))))))$ | שר-                  |
|                                                                                                    | Copy Activation Code |
| Email Copy To:                                                                                                    |                      |

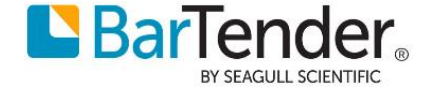

⑦ 上記の 製品ライセンス認証コード を BarTender をインストールしているコンピュータの ライセンス認証コード欄に貼り付けて入力することでライセンス認証を行うことができます。

| ラウブ | <b>りザによるライセンス</b> 置<br>ラウザを使った製品有                     | <b>2証の方法</b><br>効化コードの要求方法                                            |                                                                                      | 118                              |
|-----|-------------------------------------------------------|-----------------------------------------------------------------------|--------------------------------------------------------------------------------------|----------------------------------|
|     | ライセンス認証コードを                                           | を入手するには、次の手順に                                                         | 従ってください:                                                                             |                                  |
| 1.  | プライマリサイトにアク                                           | セスして下さい。プライマリサイ                                                       | トに接続できない場合、セカンダリサイ                                                                   | 「トにアクセスして下さい。                    |
|     | プライマリサイト:                                             | https://license1.seag                                                 | ullscientific.com/LicenseActivate                                                    |                                  |
|     | セカンダリサイト:                                             | https://license2.seag                                                 | ullscientific.com/LicenseActivate                                                    |                                  |
| 2.  | フォームに次の情報を                                            | を入力します:                                                               |                                                                                      |                                  |
|     | □ 暫定ライセンス認                                            | 謳を使用                                                                  |                                                                                      |                                  |
|     | IMpU9wQUVYUt<br>5B6GjWfTVf25b<br>ZtxH+R7mcwKR         | tWzHutgz1+79tpjPyReN<br>5ZgavEUS64Kdiuz7I1Cjb<br>IT3HpF2GCrwksIme7sUZ | wcp5FWFygXGGQvSpqbjvNfhs2<br>ZHyFPl7LqDtoPYr/mLOJKmevgB<br>8MzEAhWfrPZQ4Bibl3kCP2WhZ | EgI9tmu ∧<br>YJP7dw<br>S8n0n ∨ 🗈 |
| 3.  | サイトに製品ライセン                                            | ス認証コードが表示されたら、                                                        | そのコードを以下に入力します。                                                                      |                                  |
|     | oLJ424wAb6aab<br>+NvZKTndCmvrC                        | y23u9F67sh3jFxmMyIYH<br>DyT54pYNFmRJPi4EhNsn                          | +oVxERCXNKAnvr<br>rleicA8wd2s/cNnfYmz968s1r16r                                       | mKduAz1                          |
|     | 0AyY0JZR25McC                                         | elG+4waTpJdB02q+uSd                                                   | z2fihELvXx1xKQ==                                                                     |                                  |
| 4.  | この操作をブラウザで<br>ください。                                   | 実行できない場合は、このウ                                                         | ィンドウを開いたまま、 <mark>Seagull Scien</mark>                                               | tifid:連絡して                       |
| 4.  | +NvZKTndCmyrC<br>0AyY0JZR25McC<br>この操作をブラウザで<br>ください。 | 2yT54pYNFmRJPJ4EhNsr<br>elG+4waTpJdB02q+uSd<br>実行できない場合は、このウ          | rlejcA8wd2s/cNnfYm2968s1r16r<br>z2fhELvXx1xKQ== <br>ィンドウを開いたまま、 <u>Seagull Scien</u> | nKduAz1<br>レ<br>tifidご連絡して       |
|     |                                                       |                                                                       | < 更み(B) (たへ(M) >                                                                     | ++++++++ A11-7                   |

⑧ ライセンス認証後、BarTenderの登録ダイアログが表示されましたら、インターネットに接続していない環境では登録はできませんので[次へ]ボタンを押した後[完了]を押してインストールを終了してください。

| 🔍 BarTender Licensin                       | ig Wizard X                                                         |  |  |  |  |  |  |  |
|--------------------------------------------|---------------------------------------------------------------------|--|--|--|--|--|--|--|
| BarTenderの登録<br>世界クラスのサポートと最新の製品情報をお届けします。 |                                                                     |  |  |  |  |  |  |  |
| BarTenderを登録する<br>ができます。登録を行               | っと、電話、電子メール、またはオンラインチャットで技術サポートを受けること<br>うには、すべてのフィールドに入力する必要があります。 |  |  |  |  |  |  |  |
| 名:                                         |                                                                     |  |  |  |  |  |  |  |
| <b></b>                                    | BarTender Licensing Wizard: 警告メッセージ #6810 ×                         |  |  |  |  |  |  |  |
| 会社:                                        |                                                                     |  |  |  |  |  |  |  |
| 国:                                         | Barlenderの登録に必要な情報が入力されていません。<br>電話、電子メール、チャット、および保守サポートを受けるには、     |  |  |  |  |  |  |  |
| 市区町村:                                      | 登録を行う必要があります。既に登録している場合、または<br>後でオンライン登録を行う場合は、「終了]をクリックします。        |  |  |  |  |  |  |  |
| 都道府県:                                      |                                                                     |  |  |  |  |  |  |  |
| 郵便番号:                                      | 登録 (終了(F))                                                          |  |  |  |  |  |  |  |
| 電話番号:                                      | <b>↑</b>                                                            |  |  |  |  |  |  |  |
| 電子メール:                                     |                                                                     |  |  |  |  |  |  |  |
|                                            |                                                                     |  |  |  |  |  |  |  |
|                                            | < 戻る(8) (次へ(10) > ) キャンセル へルナ                                       |  |  |  |  |  |  |  |

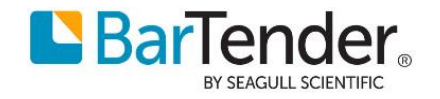

# 10.3 オフライン環境でのライセンス解除

- バージョン 2021 の場合
  - Administration Console を起動し、ライセンシングから認証解除したいライセンスを右クリックし、[ライセンスを認証解除]を選びます。

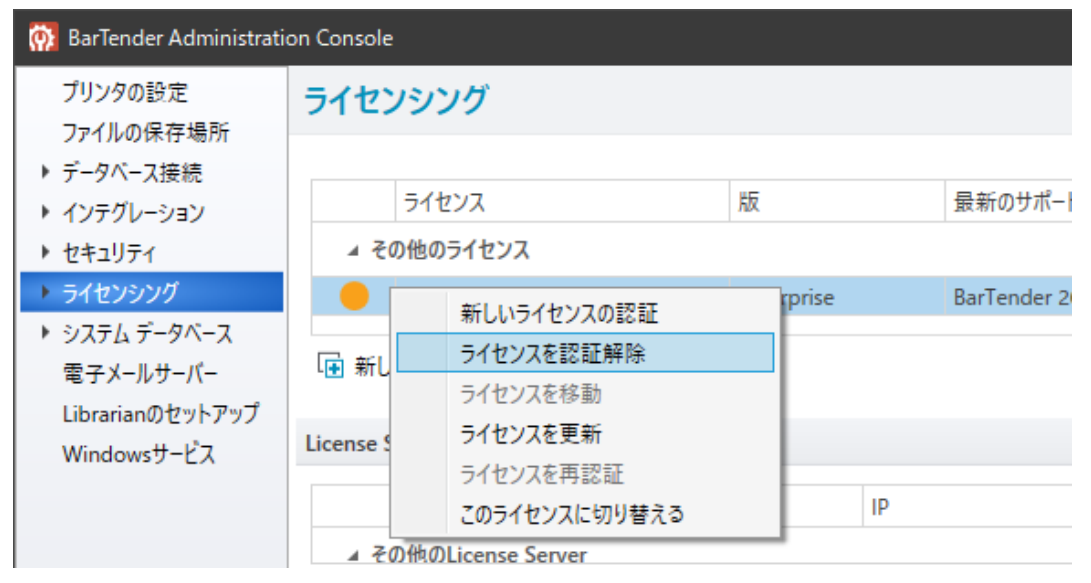

② BarTender Licensing Wizard が表示されるので[次へ]で進めます。

| BarTender Licensing Wizard                                                                                                    | ×       |
|----------------------------------------------------------------------------------------------------|---------|
| インターネット 接続<br>インターネットに接続できる場合は、この方法がもっとも簡単です。                                                                                                    |         |
| Please ensure that you have a working Internet connection and then press Next. If you do not have an internet connection of computer, press the Next button anyway, and then select 'Deactivate Using Web Browser.' | on this |
| < 戻る(B) 次へ(M) > キャンセル                                                                                                    | ヘルプ     |

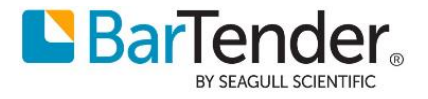

③ #2033 などのエラーが表示されたら[OK]をクリックしてメッセージを閉じます。

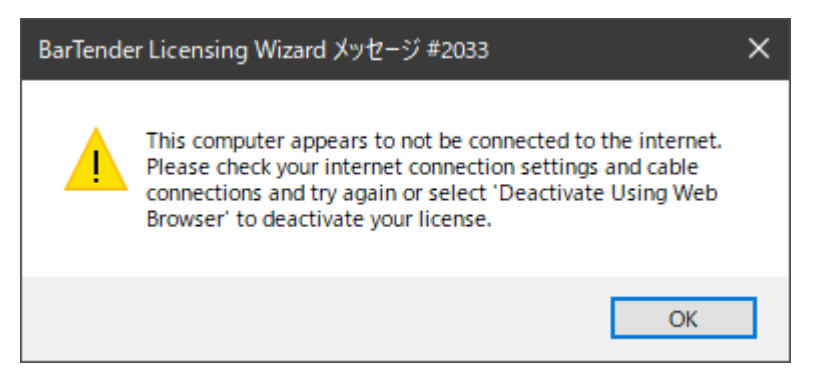

④ [Deactivate Using Web Browser]をクリックします。

| Sariender Licensing Wizard  インターネット 接続  インターネット経由で、ライセンス認証解除を要求しています。                                                                                                    |   |  | ^ |
|----------------------------------------------------------------------------------------------------|---|--|---|
| 進捗状況を以下にリストします。                                                                                                    |   |  |   |
| ステーダス<br>認証サーバーに接続を試みています。                                                                                                    | ~ |  |   |
| This computer appears to not be connected to the internet. Please check your internet connection settings and cable connections and try again or select 'Deactivate Using Web Browser' to deactivate your license. | ~ |  |   |
| 再試行(T)<br>を問い会わせ Deartivate Using Web Browser                                                                                                    |   |  |   |

⑤ [Save to File...]をクリックし、 .dk ファイル を USB メモリ等に保存します。

| BarTender Licensing Wizard                                                                                                    | $\times$ |
|----------------------------------------------------------------------------------------------------|----------|
| Browser Deactivation<br>Follow these instructions to deactivate using a browser.                                                                                                    |          |
| The Product Key Code <b>The Product Key Code</b> has been removed from this computer. If you wish to be able to reactivate the license in the future or you wish to return the license, then you must follow these steps: |          |
| 1.                                                                                                    |          |
| 📔 Save to File End Email 🔄 クリップボードにコピー                                                                                                    |          |
| <ol> <li>On the computer with internet access, browse to <u>https://deactivate.seagullscientific.com/LicenseDeactivate</u>. Follow the instructions on this webpage to upload your deactivation key.</li> </ol>           |          |
| If you could not complete these steps, contact <u>Seagull Scientific</u> .                                                                                                    |          |
| Copy and transfer your deactivation key from this computer to a computer that has internet access using one of the following:                                                                                             |          |
| < 戻る(B) 終了(F) キャンセル ヘル                                                                                                    | 1        |

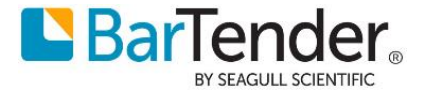

⑥ インターネットに接続できる PC にてウェブブラウザから

<u>https://deactivate.seagullscientific.com/LicenseDeactivate</u> ヘアクセスします。

[Upload Deactivation Key]ボタンをクリックし、⑤で保存した .dk ファイル をアップロード し、[I'm not a robot]をチェックします(クイズが表示されたら進めてください)。

[I'm not a robot]にチェックが付いたら[Deactivate Product]をクリックします。

| e       | C Ad          | tivation s | Server: l | Deactivate                  | × +                         |                  |                      | -        |          | ×       |
|---------|---------------|------------|-----------|-----------------------------|-----------------------------|------------------|----------------------|----------|----------|---------|
| ÷       | $\rightarrow$ | C          | Ô         | https://d                   | eactiv                      | to               | £≣                   | Ē        |          |         |
|         | Bar           | <b>Fen</b> |           | •<br>9                      |                             | Select<br>Englis | Langua <u>ş</u><br>h | ge:      |          | ~       |
| Dea     | activate      | Softw      | are       |                             |                             |                  |                      |          |          |         |
| Plea    | ise enter     | the Dea    | activati  | on Key prov                 | vided to yo                 | ou by th         | e BarTe              | nder Lic | ensing V | Vizard. |
| Dea     | activati      | on Key     | /         |                             |                             |                  |                      |          |          |         |
|         |               |            |           |                             |                             |                  |                      |          |          |         |
|         |               |            |           |                             |                             |                  |                      |          |          |         |
|         |               |            |           |                             |                             |                  |                      |          |          |         |
|         |               |            |           |                             |                             |                  |                      | _//      |          |         |
| Alte    | rnatively     | , choose   | e a Dea   | activation K                | ey (.dk) file               | e to uplo        | oad.                 |          |          |         |
| Up      | oload Dea     | activatio  | n Key     |                             |                             |                  |                      |          |          |         |
|         | ľm            | not a ro   | bot       | P                           | reCAPTCHA<br>rivacy - Terms | L<br>8           |                      |          |          |         |
|         | Dea           | activate   | Produc    | ct                          |                             |                  |                      |          |          |         |
|         |               |            |           |                             |                             |                  |                      |          |          |         |
|         |               |            |           |                             |                             |                  |                      |          |          |         |
| Comunic | rbt @ 2010    | Soomull Ce | iontific  | ing All <del>sights a</del> | sound                       |                  |                      |          |          |         |

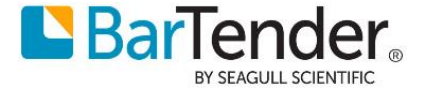

⑦ 認証解除に成功すると Success! と表示に切り替わり認証解除完了となります。ウェブブラウザ
 と BarTender Licensing Wizard をそれぞれ終了させます。

| Activation Server: Deactivate × +                                    | -   | × |
|----------------------------------------------------------------------|-----|---|
| $\leftarrow$ $\rightarrow$ $C$ $\textcircled{o}$ https://deactiv $c$ | Ē   |   |
| BarTender<br>BY SEAGULL SCIENTIFIC Select Langua<br>English          | ge: | * |
| Success!                                                             |     |   |
| You have successfully deactivated your copy of BarTender.            |     |   |
|                                                                      |     |   |
|                                                                      |     |   |
|                                                                      |     |   |
|                                                                      |     |   |
|                                                                      |     |   |
|                                                                      |     |   |
|                                                                      |     |   |
|                                                                      |     |   |
|                                                                      |     |   |
|                                                                      |     |   |
|                                                                      |     |   |
|                                                                      |     |   |
| Copyright © 2019, Seagull Scientific, Inc. All rights reserved.      |     |   |

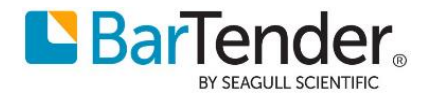

- バージョン 2019 の場合
  - ① スタート > BarTender2021 > Administration Console を開きます
  - ② ライセンシング>現在のライセンスを選択>右クリック>ライセンスを認証解除 を選択しウィザードに沿って認証解除を実行します。

| プリンタの設定                  | 511 | フリシング                             |            |                |       |                       |            |                      |                   |   |
|--------------------------|-----|-----------------------------------|------------|----------------|-------|-----------------------|------------|----------------------|-------------------|---|
| ファイルの保存場所                |     |                                   |            |                |       |                       |            |                      |                   |   |
| ▼ データベース接続<br>SAP IDoc定義 |     | ライセンス                             | 版          | 最新のサポート対象パー    | 7 リンダ | サーバー                  | ライセンス認証    | ライセンス期限切れ            | サポート期限切れ          |   |
| データプロバイダ                 | - 4 | 現在のライセンス                          |            |                |       |                       |            |                      |                   |   |
| ▼ インテグレーション              | 0   | 2V-militian - Christian - America | Enterprise | BarTender 2019 | 10    | ORIGINA               | 2020/01/20 | 2020/10/09 (8 残り月数)  | 2020/10/31 (9 残り月 | 0 |
| デプロイ                     | - 4 | その他のライセンス                         |            |                |       |                       |            |                      |                   |   |
| サーバー                     |     | 2S-KITCHUMING TICTU               | Enterprise | BarTender 2019 | 3     | OPERATO &             | 2019/10/09 |                      | 2019/06/01 (有効期   | 0 |
| メッセージ履歴                  | 0   | 2R-JOINL-HICCLI-CONT              | Enterprise | BarTender 2019 | 2     | CONTRACTOR -          | 2019/10/09 | 2020/04/09 (57 残り日数) | 2020/04/30 (78 残り | 0 |
| クラウドストレージ                | 0   | 2T-1000-1000-1004                 | Enterprise | BarTender 2019 | 3     | SPECIFICAL SPECIFICAL | 2019/12/24 | 2020/02/29 (17 残り日数) | 2020/11/30 (10 残り | 0 |
| ▼ セキュリティ                 |     | 2S-1 (10)-101 (20)-104            | Enterprise | BarTender 2019 | 3     | 100                   | 2020/02/10 | 2020/04/08 (56 残り日数) | 2020/04/30 (78 残り | 0 |
| ユーザー許可                   |     | 2R-mail and second                | Free       | BarTender 2019 | 2     | MEMORY                | 2019/04/11 |                      |                   |   |
| ロギング                     |     | 2T-IPACO-IRCINOL-IRCI             | Enterprise | BarTender 2019 | 3     | NUMBER                | 2019/06/11 |                      | 2020/04/30 (78 残り | 0 |
|                          |     |                                   |            |                |       |                       |            |                      |                   |   |

③ インターネットに接続していない場合は下記画面が表示されます。

| BarTender | Licensing Wizard メッセージ #2033                                                                                                    | × |
|-----------|----------------------------------------------------------------------------------------------------|---|
|           | リモート名を解決できませんでした。: 'license2.seagullscientific.com'<br>認証サーバーへの接続に失敗しました。インターネット接続の設定とケーブル<br>接続を確認し、再試行するか、[代わりにブラウザで試行]を選択してください。 |   |
|           | ОК                                                                                                    |   |

④ インターネットに接続していない場合は下記画面が表示されましたら [代わりのブラウザで試行]を押下します。

| × |
|---|
|   |
|   |
|   |
|   |
|   |
|   |
|   |
| Ì |
|   |

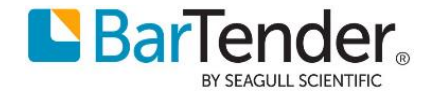

⑤ コピーをテキストファイル等に貼り付け、USBメモリなど外部メディアに保存します。

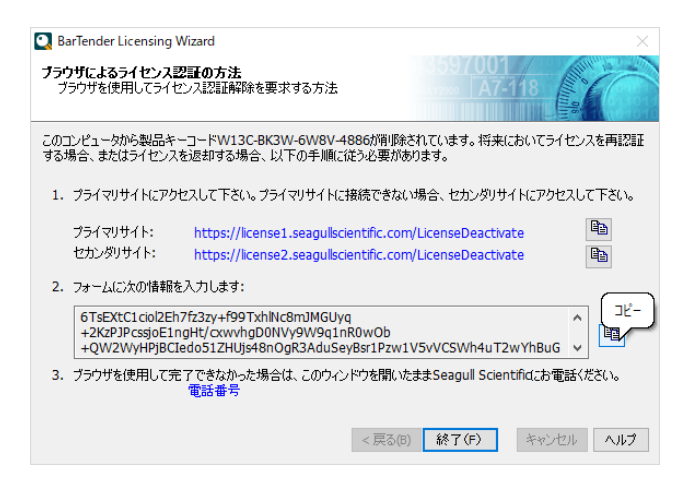

⑥ インターネットに接続できる PC 上から上記のプライマリサイトまたはセカンダリサイトにアク セスし、USB に保存した製品ライセンス認証解除コードを貼り付け[ライセンス認証解除]ボタ ンを押下します。

| $\leftrightarrow$ $\rightarrow$ O $\textcircled{a}$ https://license1.seagullscientific                                                                                                    | com/LicenseDeactivate/                                                                                              |
|----------------------------------------------------------------------------------------------------|----------------------------------------------------------------------------------------------------|
|                                                                                                    |                                                                                                    |
| ライセンス認証解除リフトウェア<br>ライセンス認証945'-ト'で報告された製品ライセンス認証解除コート<br>製品ライセンス認証解除コード                                                                                                    | *を入力します。                                                                                                    |
| XwMQUn7ww71p5Ya14WTXrtgXhJ02ZPL3QcyWPCLNix<br>hxtB3W5T01RkdKfsg8bn1K5F82QyK9wcew6f5UDu6k<br>bU5Ha1V3jtdUyKU+J7NPQfh1hV0JMtvfg1RryDvA<br>ng2ohcqfvE1zVijHBLV0CatujQxdToxrsMREF2L1<br>gi5TG4o+sAssu0fp8sQp58Nvg18u3yUGM1U2CdyQa<br>Vkmss2zCXG1CLVEESAR1q/n38R01dwB23EwQfHVQ<br>r1F40HWYLWADVMmVKtPQ3dPigbu1Xj0+XTXFMPP<br>PyrikMIYYYcdZq/SM6zoIyxjJeLK4//vTJmPYbJKo2 | MIXC9ucK81A \\<br>fMRxmMV351<br>31.69jAj1kx<br>VhPAU/qL1H<br>XVY1gLqUtk<br>(fofu+417T+<br>22tqv4SwAZg<br>VxKMk4= \\ |
| ✓ 私はロボットではあり<br>ません<br>プライパシー・利可能的                                                                                                    |                                                                                                    |
| ライセンス認証解除                                                                                                    |                                                                                                    |

⑦ ライセンス認証解除に成功しましたと表示されましたら完了です。

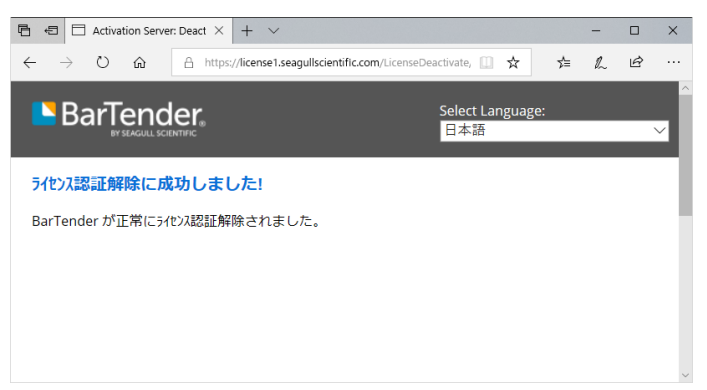

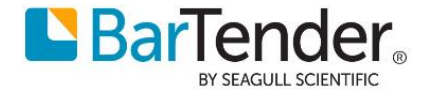

### 11 こんなときは

# 11.1 インストール時に This installation package is not supported.. が表示される

32 ビット版の Windows で 64 ビット版のインストーラを実行した場合のエラーです。

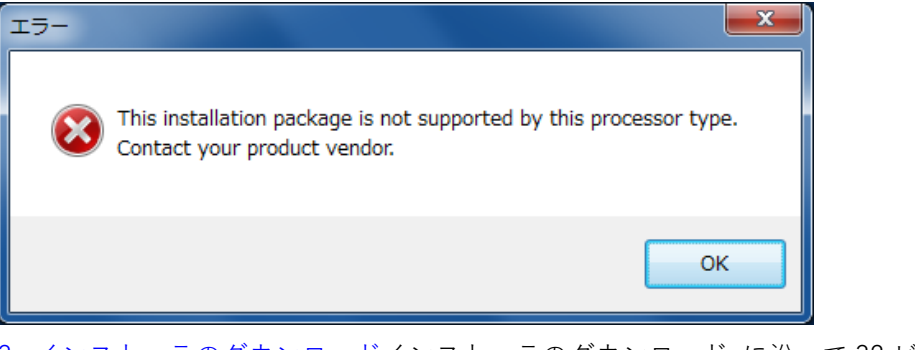

<u>3. インストーラのダウンロード</u>インストーラのダウンロード に沿って 32 ビット版をダウンロード して実行してください。

11.2 インターネットに接続されていてもライセンス認証時にエラーが表示される

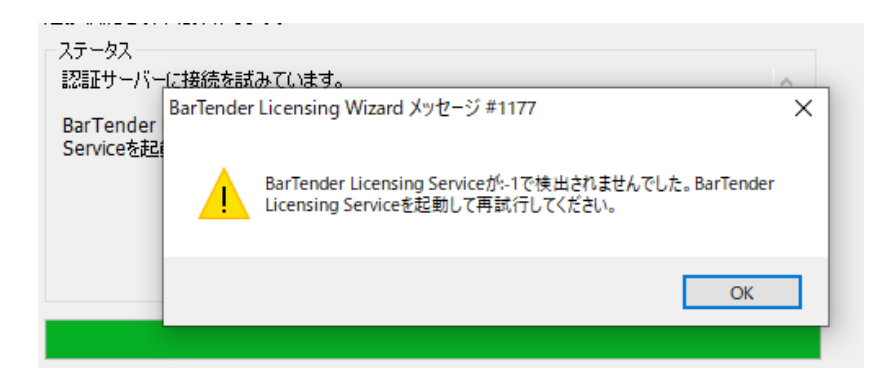

| BarTender Licensing Wizard メッセージ #2033                                                                                                    |  |
|----------------------------------------------------------------------------------------------------|--|
| 基礎になる接続が閉じられました: SSL/TLS のセキュリティで保護さ<br>れているチャネルに対する信頼関係を確立できませんでした<br>認証サーバーへの接続に失敗しました。インターネット接続の設定と<br>ケーブル接続を確認し、再試行するか、[代わりにブラウザで試行]を<br>選択してください。 |  |
| ОК                                                                                                    |  |

(エラーの内容は環境により異なります)

OK を押したあとに[代わりにブラウザで試行]を選べる場合は、<u>10.2 オフライン環境でのライセンス認証</u>の 手順によりライセンス認証を行ってください。

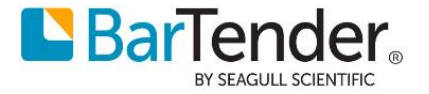

[再試行]ボタンのみで[代わりにブラウザで試行]がない場合は、いったん LAN 線を抜くか無線 LAN を切断す るなどしてコンピュータをオフライン状態にして認証を試し、[代わりにブラウザで試行]が選べたら、LAN に 接続して <u>10.2 オフライン環境でのライセンス認証</u> の手順によりイセンス認証を行ってください。

次のサーバへの接続を許可してください。 license1.seagullscientific.com ポート 443 license2.seagullscientific.com ポート 443

プロキシサーバを利用している場合には、上記のサーバへの通信を許可するか、プロキシを通さないでアクセ スするように設定してください。下記は Windows 10 手動プロキシセットアップ の環境で アドレスを追加 する例です。

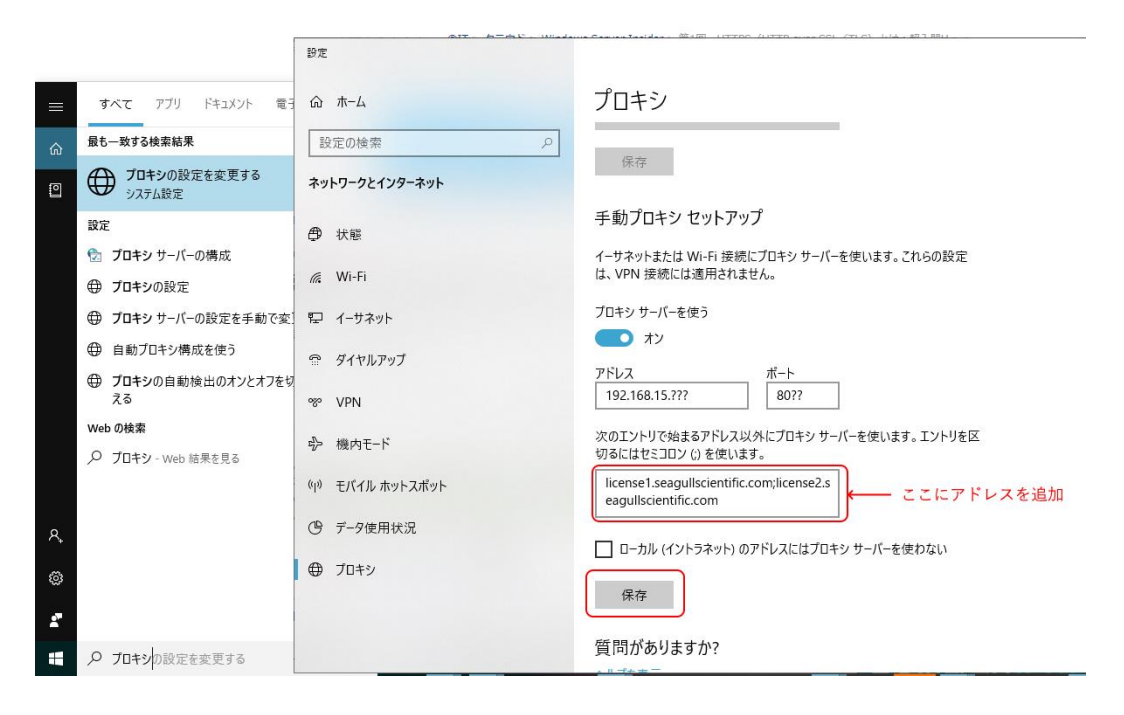

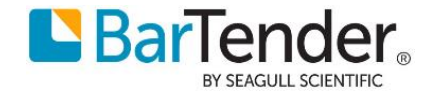

# 11.3 BarTender was unable to install Microsoft SQL Express..で中断される

システムデータベースの利用に必要な SQL Server 2014 Express SP3 がインストールできません。

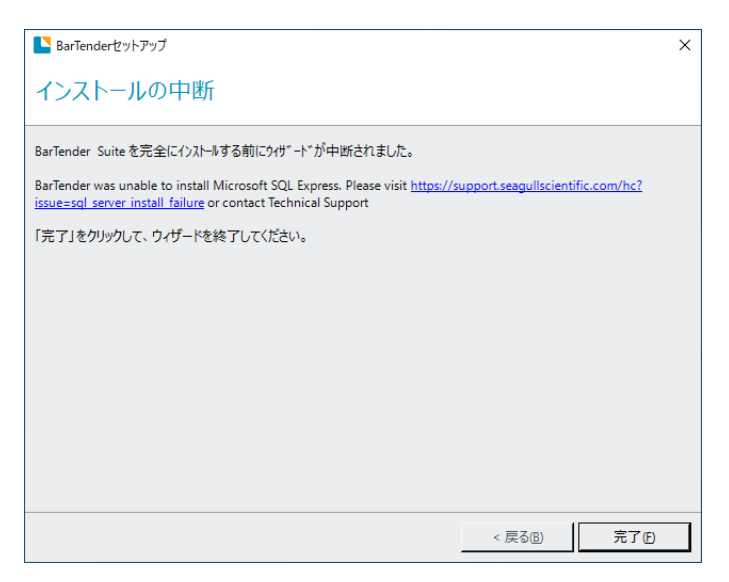

PC を再起動してから再度試すとうまくいくことがあります。

また、システムデータベース機能を利用しない場合は <u>4-③詳細なインストールオプション</u> にて SQL Express のインストールを無効にできます。

# 12 連絡先

ご不明な点ございましたら下記までお問い合わせください。

シーガルサイエンティフィックアジアパシフィック株式会社 テクニカルサポート japantech@seagullscientific.com

以上

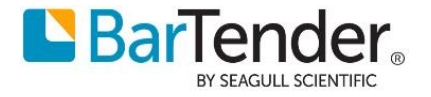